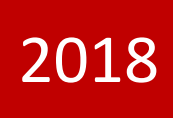

# LİMAN TEK PENCERE SİSTEMİ ACENTE KILAVUZU

V.02

GÜMRÜK VE TİCARET BAKANLIĞI

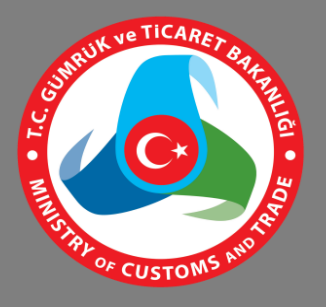

29.06.2018

## İÇİNDEKİLER

| İÇİNDEKİLER                                | 1  |
|--------------------------------------------|----|
| A. LİMAN TEK PENCERE                       | 2  |
| B. GİRİŞ                                   | 3  |
| C. GEMİ GELİŞ İŞLEMLERİ                    | 3  |
| I. GENEL İŞLEMLER                          | 3  |
| II. UDHB ORDİNO BİLDİRİM/BAŞVURU İŞLEMLERİ |    |
| III. GTB GELİŞ/VARIŞ BİLDİRİMİ İŞLEMLERİ   |    |
| D. GEMİ GİDİŞ İŞLEMLERİ                    |    |
| I.GENEL İŞLEMLER                           |    |
| II. UDHB LÇB BAŞVURU İŞLEMLERİ             |    |
| III. GTB GİDİŞ BİLDİRİMİ İŞLEMLERİ         | 47 |
| E. BELGELER                                | 50 |
| F. RAPORLAMA                               | 51 |
| G. TEKNİK DESTEK                           | 53 |
|                                            |    |

#### A. LİMAN TEK PENCERE

Halihazırda, ülkemizde dış ticaret işlemlerine konu eşya için liman sahasında birden çok Kurumun işlem yapması nedeniyle bu işlemlere konu edilen veriler acenteler tarafından mükerrer bir şekilde ayrı ayrı sunulmakta ve her bir Kurum tarafından yapılan işlemler bir diğeri ile kağıt ortamında paylaşılmaktadır.

Bu durum işlem süreçlerinin uzamasına; emek, zaman ve maliyet artışlarına sebep olmakta ve kağıt ortamındaki teyitleşmeler nedeniyle süreçleri suiistimale açık hale getirmektedir.

Mevcut uygulamalardan kaynaklı söz konusu olumsuzlukların önüne geçilerek liman işlemlerinin daha hızlı, daha sade ve daha güvenli bir şekilde yürütülerek yasal ticaretin kolaylaştırılmasını ve bu yolla ülke ekonomisinin gelişimine katkıda bulunmayı sağlamak amacıyla, Bakanlığımızın koordinesinde; Ulaştırma, Denizcilik ve Haberleşme Bakanlığı, Çevre ve Şehircilik Bakanlığı, İçişleri Bakanlığı ve Sağlık Bakanlığı ile "Liman Tek Pencere Projesi" yürütülmektedir.

Liman Tek Pencere Sistemi (LTP), geminin limana varışından ve çıkışından önce acenteler tarafından yapılan bildirimlerin tek bir veri tabanından girilmesi; farklı kurum ve kuruluşlar ile liman işletmelerince ihtiyaç duyulan bilgilerin bu veri tabanından alınması, kamu kurum ve kuruluşlarınca verilen izinlerin ve yapılan işlemlerin sonuçlarının oluşturulacak sistem üzerinden görülmesini sağlayacaktır.

Projenin temel amacı, geminin limana varışından ve çıkışından önce acenteler tarafından yapılan bildirimlerin tek bir veri tabanından elektronik imza ile girilmesi, farklı kurum ve kuruluşlar ile liman işletmelerince işlem yapabilmek için ihtiyaç duyulan bilgilerin bu veri tabanından alınması, kamu kurum ve kuruluşlarınca verilen izinlerin ve onayların tek bir sistem üzerinden görülmesinin sağlanmasıdır.

Bu sayede, acentelerce bilgilerin kamu kurumlarına defaten sunulması nedeniyle oluşan bürokrasi ve kırtasiyeciliğin önünce geçilmesi, işlemlerin hızlı ve etkin yürütülerek maliyetlerin azaltılması, sağlıklı istatistik üretilmesi, kurumlar tarafından daha koordineli ve etkin risk analizi yapılabilmesi hedeflenmektedir.

#### İlgili Kamu Kurum/Kuruluşları:

Çevre ve Şehircilik Bakanlığı (ÇŞB) Gümrük ve Ticaret Bakanlığı (GTB) İçişleri Bakanlığı (EGM) Sağlık Bakanlığı-Hudut ve Sahiller Sağlık Genel Müdürlüğü (HSSGM) Ulaştırma Denizcilik ve Haberleşme Bakanlığı (UDHB).

## B. GİRİŞ

Kılavuzun birinci kısımda geminin geliş işlemleri, ikinci kısımda ise gidiş işlemleri, son kısımda ilgili kurumlarca istenen belgeler ile oluşturulan kayıtlara ilişkin raporlama işlemleri yer almaktadır. Kılavuzun bu versiyonu sadece GTB ve UDHB görev alanına giren geliş/gidiş işlemlerini kapsamaktadır.

## C. GEMİ GELİŞ İŞLEMLERİ

#### I. GENEL İŞLEMLER

#### 1) Sisteme Giriş

Liman Tek Pencere Sisteminde beyanda bulunulabilmesi için Liman Tek Pencere arayüzüne <u>https://uygulama.gtb.gov.tr/limantekpencere</u> linki kullanılarak giriş yapılır. Açılan ekranda "Acente" kutucuğu seçilir ve "e-Devlet ile Giriş" butonuna basılır.

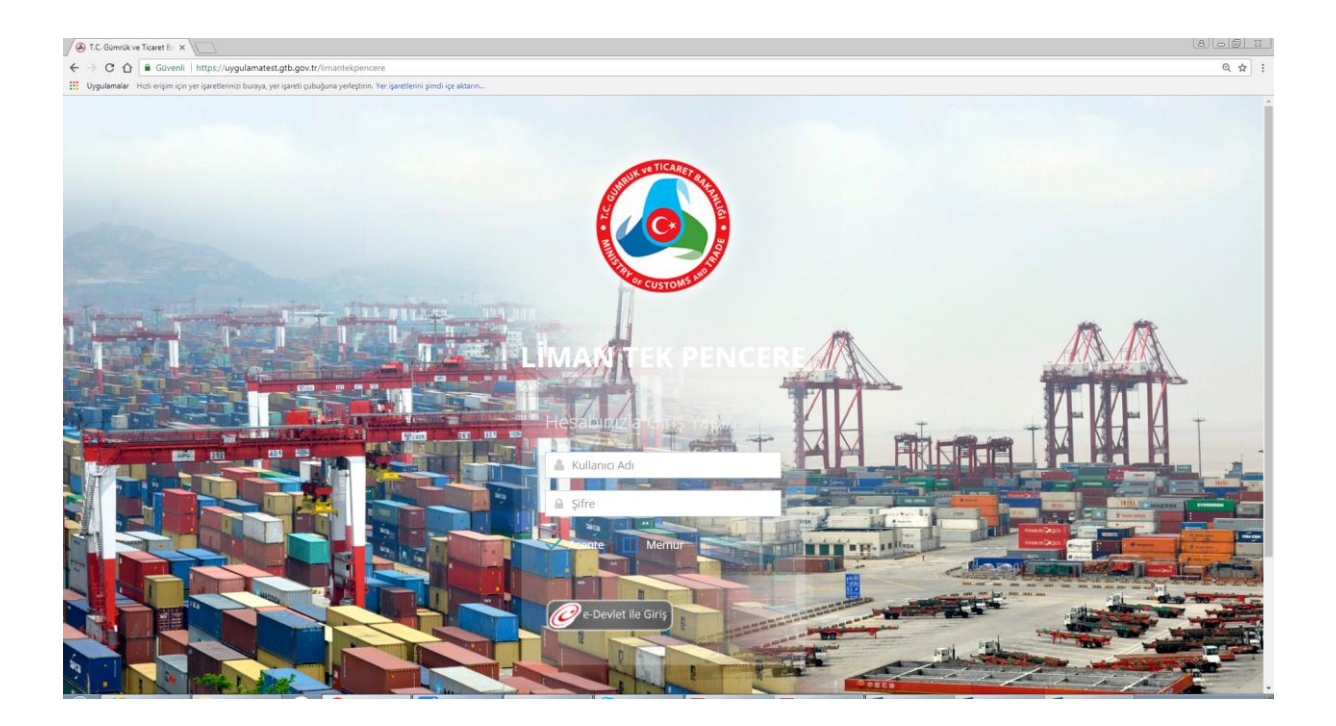

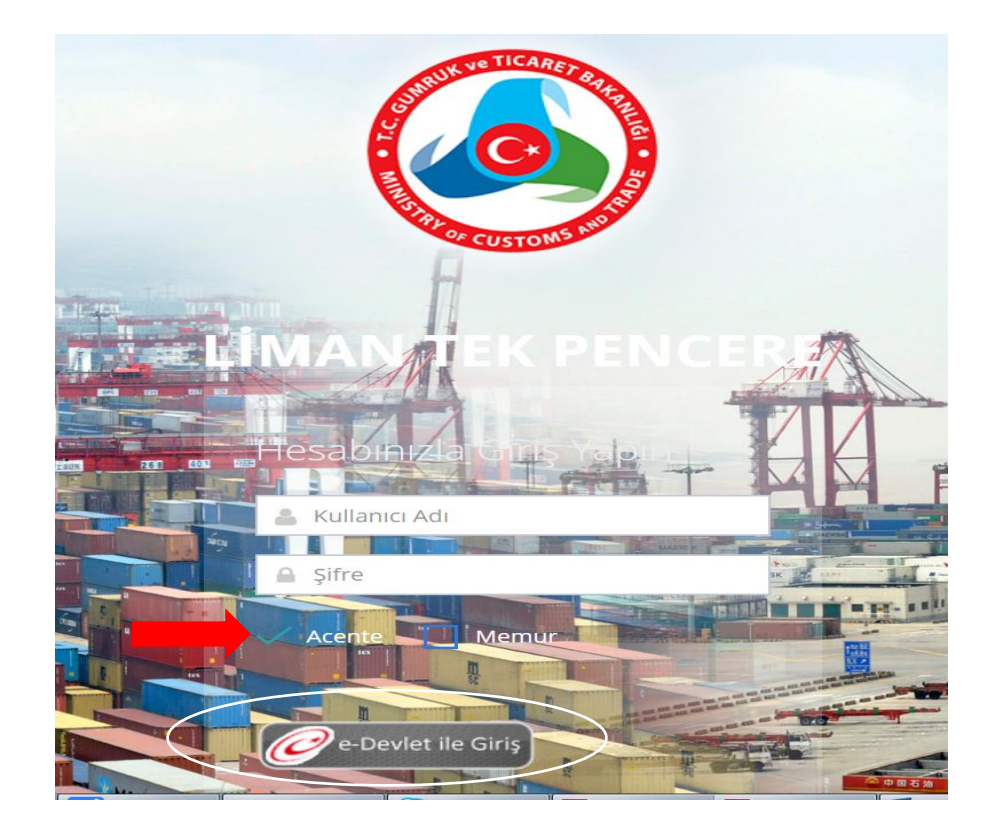

Bu aşamada e-Devlet ekranına yönlendirilir ve kullanıcı kodu ve şifresi olarak e-Devlet şifresi ile sisteme giriş yapılır.

| riş Yapılacak Uygulama                                                      | https://uygulama.gtb.gov.tr/LimanTekPencere/Accoun<br>Liman Tek Pencere Uygulaması |                         |                                    |                                     |  |  |
|-----------------------------------------------------------------------------|------------------------------------------------------------------------------------|-------------------------|------------------------------------|-------------------------------------|--|--|
| 🗎 e-Devlet Şifresi                                                          | 📑 Mobil İmza                                                                       | , e-İmza                | 🖼 T.C. Kimlik Kartı                | 🚍 İnternet Bankacılığı              |  |  |
| T.C. Kimlik Numaranızı ve e<br>Q e-Devlet Şifresi Nedir<br>* T.C. Kimlik No | - Devlet Şifrenizi kullanarak ki<br>; Nasıl Alınır?                                | mliğiniz doğrulandıktan | sonra işleminize kaldığınız yerden | devam edebilirsiniz.<br>arken Gizle |  |  |
| * e-Devlet Şifresi                                                          |                                                                                    |                         | 🖾 Sanal Klavye 🔒 Şifre             | emi Unuttum                         |  |  |
|                                                                             |                                                                                    |                         |                                    |                                     |  |  |

#### 2) Kayıt Oluşturma

Beyan oluşturulması ve kayıt numarası alınması için öncelikle "Gemi Bilgileri" ekranındaki tüm sekmelerin doldurulması gerekir.

#### Gemi Bilgileri

Gemilerin geliş bildirimi için sisteme giriş yapıldıktan sonra açılan ekranda "Genel Bilgiler" menüsü altında yer alan "Geliş Bildirimleri" sekmesinde Yeni Bildirim Ekle (Geliş) butonuna basılır.

|        | ninieri 🔳 Giulș biluli                          | nmien D beigeier |                                  |   |                   |                                       |                                                   |
|--------|-------------------------------------------------|------------------|----------------------------------|---|-------------------|---------------------------------------|---------------------------------------------------|
| ACENTE | BEYANLARI (GELİŞ)                               |                  |                                  |   |                   | + Yeni<br>Bekleyen Tama               | Genel Bildirim Ekle (Geli<br>amlanan İptal Edilen |
| Ŷ      | Gemi Bilgiler<br>18DEZRHOOGGO00000010<br>• YENI | UHDB Bilgileri   | EGM Bilgileri<br>• EGM Bildirimi | Ŕ | HSSGM Bilgileri 🎓 | ÇŞB Bilgileri<br>● ÇŞB Atık Bildirimi | GTB Bilgile<br>Geliş Bildi<br>Bildirild           |

Gemi bilgilerinin girilebilmesi için sisteme tanıtılmış IMO numarası/MMSI Numarası veya Gemi Adı ile gemi bulunarak getirilir.

| Sefer Bilgileri Don    | atan İşleten Bilgileri  | Gemi Durum Bilgileri              | Liman Devleti Kontrolü (PSC) | P&I Bilgileri | ISPS Sertifika Bilgileri | GTH Alanı Bilgileri |   |
|------------------------|-------------------------|-----------------------------------|------------------------------|---------------|--------------------------|---------------------|---|
|                        |                         |                                   |                              |               |                          |                     |   |
| Sefer bilgilerini eks  | iksiz girdikten sonra d | diğer sekmelerdeki bilgil         | eri giriniz.                 |               |                          |                     |   |
| Sefer bilgileri için ö | incelikle gemi seçmer   | niz gerekmektedir. Gemi           | seçmek için tıklayınız.      |               |                          |                     |   |
|                        |                         |                                   |                              |               |                          |                     |   |
| 0.0                    | Comi Bilgilorini        | Pul                               |                              |               |                          |                     |   |
| ~~~                    | Jerri Digilerini        | bui                               |                              |               |                          |                     | ~ |
|                        | in a Ma                 | 1004567                           |                              | Carri         | CANIMAD 20               |                     | * |
|                        | Into No                 | 1234307                           |                              | Geini         |                          |                     |   |
|                        | MMSI No                 | MMSI numarası ile                 | ara                          |               |                          |                     |   |
|                        |                         |                                   |                              |               |                          |                     |   |
|                        | Gemi Adı                | Gemi Adı ile ara                  |                              |               |                          |                     |   |
|                        |                         |                                   |                              |               |                          |                     | Ŧ |
|                        | Gemi Bayrağı            | <ul> <li>Türk Bayraklı</li> </ul> | Yabancı Bayraklı             |               |                          |                     |   |
|                        |                         |                                   |                              | _             |                          |                     |   |
|                        |                         |                                   | <b>Q</b> Gemi Bu             | l.            |                          |                     |   |

Açılan ekranda bildirimde bulunulmak istenen geminin seferine ilişkin tüm sekmeler doldurulur. Girilen bilgiler üzerinde başvuru/onaya kadar güncelleme işlemleri yapılabilir.

| Serer Bilgileri Donatan i                           | jetën sligjieri Gemi Durum sligjieri Liman Devleti kontroli                 | J (PSC) P&i Bilgiteri ISPS Se         | ertifika Bilgileri GTH Alani Bilgileri GU       |
|-----------------------------------------------------|-----------------------------------------------------------------------------|---------------------------------------|-------------------------------------------------|
| GEMİ BİLGİLERİ:     Gemi Adı: SANMAR 29 Imc     Imc | No: 1234567 Gemi Ülkesi: TÜRKİYE GrossTonn: 90,0 NetTonn: 4                 | 45,0 Çağrı İşareti: YMX               |                                                 |
| IMO No                                              | 1234567                                                                     | Karasularımıza Tahmini<br>Varış Saati | 0:00                                            |
| Bağlama No                                          | 123                                                                         | Varış (İşlem) Limanı Kodu             | ALANYA                                          |
| Sefer Bölgesi                                       | UZAK SEFER ~                                                                | Varış Tarihi (ETA)                    | 02.05.2018                                      |
| Kalkış Limanı Kodu                                  | Seçiniz ~<br>• Arama yapmak için anahtar kelime giriniz. (En az 3 karakter) | Varış Saati (ETA)                     | 0:00                                            |
| Kalkış Tarihi                                       | 27.04.2018                                                                  | HSSGM No                              | 123                                             |
| Kalkış Saati                                        | 0:00                                                                        | HSSGM Açıklama                        | 123 test                                        |
|                                                     |                                                                             | GKRY İliskisi                         | 🧹 GKRY Bayraklı değildir, bu ülke limanlarından |

Sefer Bilgileri sekmesindeki alanlar doldurulmadan diğer sekmelere geçiş yapılmasına izin verilmez.

| i Bilgileri                           | UYARI!                                     |                                                                                                |                                       |                       |
|---------------------------------------|--------------------------------------------|------------------------------------------------------------------------------------------------|---------------------------------------|-----------------------|
|                                       | Lütfen sefer bilgilerini eksiksiz doldurur | uz!                                                                                            |                                       |                       |
| Sefer Bilgileri Do                    |                                            |                                                                                                | Tamam                                 | S Sertifika Bilgileri |
| GTH Alanı Bilgileri                   |                                            |                                                                                                |                                       |                       |
| 0                                     | 0                                          | 5                                                                                              |                                       |                       |
| U U                                   | 0 0                                        |                                                                                                |                                       |                       |
| IMO No                                | 1234567                                    | Karasularimiza                                                                                 | Giriniz.                              |                       |
| IMO No                                | 1234567                                    | Karasularımıza<br>Tahmini Varış<br>Saati                                                       | Giriniz.                              |                       |
| IMO No<br>Bağlama No                  | 1234567<br>Giriniz.                        | Karasularımıza<br>Tahmini Varış<br>Saati                                                       | Giriniz.                              |                       |
| IMO No<br>Bağlama No                  | 1234567<br>Giriniz.                        | Karasularımıza<br>Tahmini Varış<br>Saati<br>Varış (İşlem)                                      | Giriniz.<br>Seçiniz                   |                       |
| IMO No<br>Bağlama No<br>Sefer Bölgesi | 1234567<br>Giriniz.                        | Karasularımıza<br>Tahmini Varış<br>Saati<br>Varış (İşlem)<br>Limanı Kodu                       | Giriniz.<br>Seçiniz                   |                       |
| IMO No<br>Bağlama No<br>Sefer Bölgesi | 1234567<br>Giriniz.                        | Karasularımıza<br>Tahmini Varış<br>Saati<br>Varış (lşlem)<br>Limanı Kodu<br>Varıs Tarihi (ETA) | Giriniz.<br>Seçiniz<br>Tarih Giriniz. |                       |

| emi Bilgileri *          |                                                                |                                  |                                   |
|--------------------------|----------------------------------------------------------------|----------------------------------|-----------------------------------|
| Sefer Bilgileri I        | Donatan İşleten Bilgileri Gemi Durun<br>ri GTH Alanı Bilgileri | n Bilgileri Liman Devleti Kontro | olü (PSC) P&I Bilgileri PGüncelle |
| Donatan IMO No           | 1                                                              | İşleten Adı                      | 1                                 |
| Donatan Adı              | 1                                                              | İşleten Adresi                   | 1                                 |
| Donatan Adresi           | 1                                                              | İşleten Telefonu                 | 1                                 |
|                          |                                                                | İşleten Fax                      | 1                                 |
| Donatan<br>Telefonu      | 1                                                              | DPA Adı                          | 1                                 |
| Donatan Faks             | 1                                                              | DPA Telefonu                     | 1                                 |
| Acente Yetki<br>Belge No | 1                                                              |                                  |                                   |

| Sefer Bilgileri        | Donatan İşleten Bilgileri | Gemi Durum Bilgileri | Liman Devleti Kontr                          | olü (PSC) | P&I Bilgileri | 🖋 Güncelle |
|------------------------|---------------------------|----------------------|----------------------------------------------|-----------|---------------|------------|
| ISPS Sertifika Bilgile | ri GTH Alanı Bilgileri    |                      |                                              |           |               |            |
| Yolcu Sayısı           | 4500                      |                      | Yuk Türü 3                                   | 1         |               |            |
| Mürettebat<br>Sayısı   | 85                        |                      | Yuk Miktarı 3                                | 1,0       |               |            |
| Kaptan Adı<br>Soyadı   | test kaptan 1             |                      | Tehlikeli Yük<br>Taşıyor mu ?                |           |               |            |
| Baş Draft (m)          | 1,0                       |                      | Kusurlar /<br>Arızalar /<br>Yetersizlikler / |           |               |            |
| Vasat Draft (m)        | 1,0                       |                      | Diğer<br>Sınırlamalar var<br>mı?             |           |               |            |
| Kıç Draft (m)          | 1,0                       |                      |                                              |           |               |            |

| Seler Digiteri           | Donatarı işleteri bilgileri | Gemi Durum bilgilen | Liman Devieti Kontrolu (PSC) | P&I Bilgheri | Guricelle |
|--------------------------|-----------------------------|---------------------|------------------------------|--------------|-----------|
| ISPS Sertifika Bilgile   | ri GTH Alanı Bilgileri      |                     |                              |              |           |
| Son PSC Yapılan<br>Liman | ALANYA                      |                     |                              |              | ~         |
| PSC Tarihi               | 30.04.2018                  |                     |                              |              |           |
| Gemi Tutuldu<br>Mu?      | $\checkmark$                |                     |                              |              |           |
|                          |                             |                     |                              |              |           |

| Sefer Bilgileri         | Donatan İşleten Bilgileri | Gemi Durum Bilgileri | Liman Devleti Kont                               | trolü (PSC) P&I Bilgileri |
|-------------------------|---------------------------|----------------------|--------------------------------------------------|---------------------------|
| ISPS Sertifika Bilgile  | ri GTH Alanı Bilgileri    |                      |                                                  |                           |
| P&I Poliçesi Var<br>mı? | ~                         |                      | Yakıt Kirliliği<br>Sorumluluk<br>Sertifikası Var | ~                         |
| P&I Kulübü              | Seçiniz                   | ~                    | mi                                               |                           |
| Polico Numarası         | Ciripiz                   |                      | Sertifika No                                     | Giriniz.                  |
| Foliçe Nutrial asi      | Giriniz.                  |                      |                                                  |                           |
| Teminat Tutarı          | Giriniz.                  |                      | Bayrak Devleti                                   | Seçiniz ~                 |
| Poliçe<br>Düzenleme     | Tarih giriniz.            |                      | Düzenleme<br>Tarihi                              | Tarih giriniz.            |
| Tarihi                  |                           |                      | Bitiş Tarihi                                     | Tarih giriniz.            |
| Poliçe Bitiş            | Tarih giriniz.            |                      |                                                  |                           |

| ISPS Sertifika Bilgiler                | i GTH Alanı Bilgileri |
|----------------------------------------|-----------------------|
| Gomi ISDS                              |                       |
| Sertifikasını<br>Düzenleyen<br>Kuruluş |                       |
| Sertifika<br>Düzenleme<br>Tarihi       | 30.04.2018            |
| Sertifika Bitiş<br>Tarihi              | 30.04.2018            |
| Gemi Güvenlik<br>Seviyesi              | GÜVENLİK SEVİYESİ 1   |

Varış limanı GTH (Gemi trafik hizmeti) alanında ise GTH sekmesindeki bilgilerin de girilmesi zorunludur.

Gemi bilgileri girildikten sonra tek seferde kaydedilir.

| )             | Gemi Bilgileri *                          |                                                                   |                           |                           | ĞLU                 |
|---------------|-------------------------------------------|-------------------------------------------------------------------|---------------------------|---------------------------|---------------------|
| ê c           | Sefer Bilgileri<br>ISPS Sertifika Bilgile | Donatan İşleten Bilgileri Gemi Durum Bi<br>ri GTH Alanı Bilgileri | lgileri Liman Devleti Kon | trolü (PSC) P&l Bilgileri |                     |
| <b>∓</b> Geli | Giriş Tarihi                              | 16.04.2018                                                        | Bildirim Tarihi           | 20.04.2018                |                     |
|               | Giriş Saati                               | 0:00                                                              | Bildirim Saati            | 0:00                      | ieliş)              |
| ACI           | Giriş Yeri                                | gy1                                                               | Enlem                     | 11,0                      | n                   |
|               |                                           |                                                                   | Boylam                    | 22,0                      | Bilį<br>ş B         |
|               |                                           | Kaydet İptal                                                      |                           |                           | 000<br>8 11<br>5 Bi |

Gemi bilgileri doldurulup kaydedildikten sonra "Gemi Bilgileri" sütunu altında yeni kayıt oluşmuş olur ve gemi bilgileri geliş kayıt numarası alınır (Örnek numara: 18DEZRH00GG00000001011). Bu kayıt numarasından acente beyan durumunu sorgulayarak takip eder.

| â GENEL BILGILER                                                                                                    |                                                                                                    |
|----------------------------------------------------------------------------------------------------|----------------------------------------------------------------------------------------------------|
| 👎 Geliş Bildirimleri 🚊 Gidiş Bildirimleri 🖺 Belgeler                                                                                                    |                                                                                                    |
|                                                                                                    | + Yeni Genel Bildirim Ekle (Geliş)                                                                                                |
| ACENTE BEYANLARI (GELİŞ)                                                                                                    | Bekleyen Tamamlanan İptal Edilen                                                                                                  |
| Gemi Bilgiler UHDB Bilgileri<br>18DEZRH00CG00000001011<br>YENI<br>26.4.2018 10:52:20<br>Detay Kaydı Sil<br>UHDB Bilgileri<br>Ordino Bilgileri<br>Bildirim yapıldı.<br>Bildirim yapıldı.<br>Bildirim yapıldı.<br>Bildirim Yapıldı.<br>Bildirim Yapıld | ÇŞB Bilgileri<br>● ÇŞB Atik Bildirimi<br>■ ÇŞB Atik Bildirimi<br>BiLDiriLDi<br>18DEZRH0000000<br>9.5.2018 11:38<br>■ Varış Bildir |
|                                                                                                    |                                                                                                    |

#### 3) Veri Girişi Yapılacak Diğer Ekranlar

Gemi bilgileri ekranının doldurulup kayıt oluşturulmasından sonra aşağıdaki beyan (iş) adımları takip edilir. "Gemi Bilgileri" sütunu altında "Detay" seçilir ve geminin seferine ilişkin diğer tüm ekranlar doldurulur.

| â genel          | BILGILER                                                                                | B RAPORLAR                                                                                          |                                  |                                  |                                           |                                                                                                    |
|------------------|-----------------------------------------------------------------------------------------|----------------------------------------------------------------------------------------------------|----------------------------------|----------------------------------|-------------------------------------------|----------------------------------------------------------------------------------------------------|
| 🕇 Geliş Bildirim | nleri 🚊 Gidiş Bildiri                                                                   | mleri 🕒 Belgeler                                                                                    |                                  |                                  |                                           |                                                                                                    |
|                  |                                                                                         |                                                                                                    |                                  |                                  |                                           | ▶ Yeni Genel Bildirim Ekle (Geliş)                                                                                          |
| ACENTE BE        | YANLARI (GELİŞ)                                                                         |                                                                                                    |                                  |                                  | Bekleyen                                  | Tamamlanan İptal Edilen                                                                                                    |
| 18               | Gemi Bilgiler<br>DEZRH00GG0000000101<br>• YENI<br>26.4.2018 10:52:20<br>Detay Kaydı Sil | UHDB Bilgileri<br>Ordino Bilgileri<br>Bildirim yapıdı.<br>26.4.2018 11:55:47<br>18DEZRH000000000067 | EGM Bilgileri<br>• EGM Bildirimi | HSSGM Bilgiler<br>HSSGM Bildirin | ri 🏟 ÇŞB Bilgil<br>ni • ÇŞB Atık Bil<br>📢 | eri<br>dirimi<br>dirimi<br>GTB Bilgile<br>• Geliş Bildir<br>BiLDiRLDi<br>18DEZRH0000000<br>9.5.2018 11:38<br>• Varış Bildir |
| <br>የ            |                                                                                         |                                                                                                    |                                  | ~                                | ~                                         |                                                                                                    |

Tüm menüler üzerlerine tıklanarak veya tamamı tek seferde açılabilir/kapatılabilir.

| an Bilgileri (18DEZRH00GG00000001011) | 599447010           |
|---------------------------------------|---------------------|
| emi Bilgileri *                       | kmelen Aç           |
| )nceki Liman Ziyaretleri              |                     |
| iman Hareketleri *                    |                     |
| iemi Adamı Bilgileri *                |                     |
| olcu Bilgileri                        | 'eni Gen            |
| ük Bilgileri                          |                     |
| ehlikeli Yük Bilgileri                | Tamamla             |
| akıt, Yağ, Su Bilgileri               |                     |
| tık Bilgileri                         | GELS BI             |
| tik Detayları                         | BILDIR<br>ZRH0000   |
| alast Bilgileri                       | Varış B             |
| alast Detayları                       |                     |
| emi Olayları *                        | STB Bil             |
| efer Notları *                        | Geliş B<br>ONAYL/   |
| tok Bilgileri                         | ZRH0000<br>5.2018 1 |
| k Bilgiler                            | Varış B<br>ONAYLA   |
| k Sorular                             | 3100VB0<br>5.2018 1 |
| iemi Belgeleri                        |                     |
| arıs Bildirimi *                      |                     |

Bilgi girilecek ilgili menülerde aşağıdaki şekilde tek tek veri girişi yapılabileceği gibi toplu ekle seçeneğinin yer aldığı menüler toplu halde de excel formatında ekleme yapılabilir.

Toplu ekleme seçeneğinin tercih edilmesi halinde Bakanlığımız Risk Yönetimi ve Kontrol Genel Müdürlüğü web adresindeki (<u>http://risk.gtb.gov.tr/</u>) "Liman Tek Pencere Sistemi-Kodlar" menüsünde yer alan kodlar kullanılmalıdır.

İlgili adres: http://risk.gtb.gov.tr/liman-tek-pencere-sistemi/kodlar

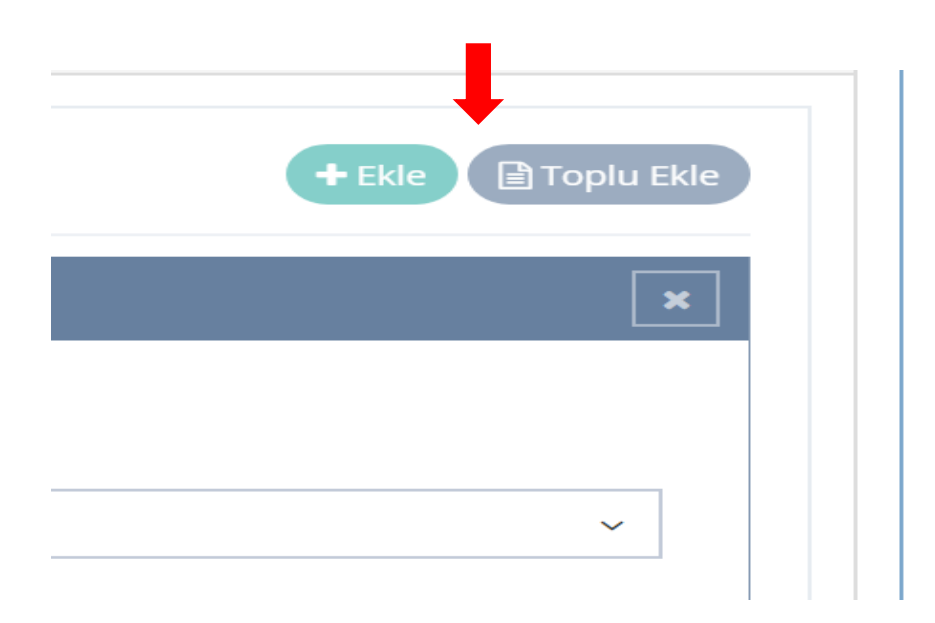

Tüm menülerde gerekli ekleme işlemleri yapıldıktan sonra her biri için "Kaydet" tuşu ile bilgiler sisteme kaydedilir.

Doldurulması gereken ekranlar aşağıda sıralanmıştır.

**a)** Gemi Bilgileri: Gemi Bilgileri ekranı kayıt oluşturma aşamasında doldurulduğu için veri girişi yapılmaz, görüntülenebilir/güncellenebilir.

| Sefer Bilgileri Don                                    | atan İşleten Bilgileri Gemi Durum Bilgileri Liı | man Devleti Kontrolü (PSC)                                                                  | P&I Bilgileri                  |
|--------------------------------------------------------|-------------------------------------------------|---------------------------------------------------------------------------------------------|--------------------------------|
| ISPS Sertifika Bilgileri                               | GTH Alanı Bilgileri                             |                                                                                             |                                |
| <b>1) <u>GEMİ BİLGİLERİ:</u></b><br>Gemi Adı: SANMAR 2 | 9 Imo No: 1234567 Gemi Ülkesi: TÜRKİYE GrossTol | nn: 90,0 NetTonn: 45,0 Çağrı .                                                              | İşareti: YMX                   |
| IMO No                                                 | 1234567                                         | Karasularımıza<br>Tahmini Varış Saati                                                       | 0:00                           |
| IMO No<br>Bağlama No                                   | 1234567<br>123                                  | Karasularımıza<br>Tahmini Varış Saati<br>Varış (İşlem) Limanı<br>Kodu                       | 0:00<br>Alanya ~               |
| IMO No<br>Bağlama No<br>Sefer Bölgesi                  | 1234567<br>123<br>UZAK SEFER ~                  | Karasularımıza<br>Tahmini Varış Saati<br>Varış (İşlem) Limanı<br>Kodu<br>Varış Tarihi (ETA) | 0:00<br>Alanya ~<br>02.05.2018 |

**b)** Önceki Liman Ziyaretleri: Daha önce varış ve çıkış yapılan limanlar eklenir/güncellenebilir.

| ÖNCEKİ LİMAN ZİYARETLERİ                                              |              |                  |          | + Ekle 🖹 Toplu Ekle |
|-----------------------------------------------------------------------|--------------|------------------|----------|---------------------|
| Sayfada 10 🔹 kayıt göster                                             |              |                  |          | Ara:                |
| Liman<br>düvenlik 🔶 Sıra No<br>Seviyesi                               | Varış Tarihi | 🔶 Ayrılış Tarihi | Açıklama | İşlemler            |
| GÜVENLİK SEVİYESİ 1 1                                                 | 12.04.2018   | 13.04.2018       | t1       | ✓ Güncelle ii Sil   |
| GÜVENLİK SEVİYESİ 1 2                                                 | 18.04.2018   | 19.04.2018       | t2       |                     |
| GÜVENLİK SEVİYESİ 2 3                                                 | 21.04.2018   | 22.04.2018       | t3       |                     |
| <ul> <li>3 kavıttan 1 - 3 arasındaki kavıtlar gösteriliyor</li> </ul> |              |                  |          |                     |

**c) Liman Hareketleri:** Liman hareketlerine ilişkin bilgiler bu ekrana girilir. Bu aşamada ordino türü (Demirleme, Yanaşma, Yer değiştirme) belirlenir.

| LİMAN HAREKET | LERİ         |                     |                              |                            | + Ekle                     | oplu Ekle  |
|---------------|--------------|---------------------|------------------------------|----------------------------|----------------------------|------------|
| Sayfada 10 🔻  | kayıt göster |                     |                              |                            | Ara:                       |            |
| Ordino Türü   | Ana Ordino   | Liman Tesisi /      | Kılavuzluk<br>Teşkilatı Kodu | Römorkör<br>Teşkilatı Kodu | Rıhtım / İskele<br>No Kodu | ♦ Ya<br>De |
| DEMİRLEME     | EVET         | ALANYA DEMİR MEVKİİ | ALİDAŞ ALANYA -<br>ALANYA    | TALANYA1                   | TEST 1                     | 01.0       |
| DEMİRLEME     | HAYIR        | ALANYA DEMİR MEVKİİ | MUAF                         | TALANYA2                   | TEST 2                     | 02.0       |
| DEMİRLEME     | HAYIR        | ALANYA DEMİR MEVKİİ | ALİDAŞ ALANYA -<br>ALANYA    | TALANYA3                   | TEST 1                     | 03.0       |
| YANAŞMA       | HAYIR        | ALANYA DEMİR MEVKİİ | MUAF                         | TALANYA1                   | TEST 2                     | 04.0       |
| YANAŞMA       | HAYIR        | ALANYA DEMİR MEVKİİ | ALİDAŞ ALANYA -              | TALANYA2                   | TEST 1                     | 05.0       |

| LİMAN HAREKETLERİ         |                    |              |              |                          | 🕇 Ekle 🖹 Toplu | Ekle |
|---------------------------|--------------------|--------------|--------------|--------------------------|----------------|------|
| Sayfada 10 🔻 kayıt        | göster             |              |              |                          | Ara:           |      |
| Tahmini Ayrılış<br>Tarihi | Römork<br>İndirimi | Römork Sayıs | a 🍦 Açıklama | Depo Makbuz<br>Bilgileri | • İşlemler     | ¢    |
| 04.05.2018                | EVET               | 3            | t1           | t1                       | 🖋 Güncelle     |      |
| 10.05.2018                | HAYIR              | 0            | t4           | t4                       | Cüncelle       |      |
| 12.05.2018                | HAYIR              | 0            | t5           | t5                       | Cûncelle       |      |
| 06.05.2018                | HAYIR              | 0            | t2           | t2                       |                |      |
| 08.05.2018                | EVET               | 2            | t3           | t3                       | 🖋 Güncelle     |      |

Liman Hareketleri ekranında ilk kayıt ana ordino olmalıdır. Ana ordino eklendikten sonra güncellenebilir ancak silinemez. Ordino başvurusu alındıktan sonra liman hareketleri ekranında güncelleme yapılamaz ancak ekleme yapılabilir.

| indirimi                              | Römork S          | Sayısı 🌐 Açıklama | Bilgileri | 🍦 lşlemler 🍦        |
|---------------------------------------|-------------------|-------------------|-----------|---------------------|
| EVET                                  | 3                 | t1                | t1        |                     |
| HAYIR                                 | 0                 | t4                | t4        | ✓ Güncelle          |
| HAYIR                                 | 0                 | t5                | t5        | ✓ Güncelle          |
| HAYIR                                 | 0                 | t2                | t2        | ✓ Güncelle          |
| EVET                                  | 2                 | t3                | t3        | ✓ Güncelle<br>會 Sil |
| ۲<br>5 kayıttan 1 - 5 arasındaki kayı | tlar gösteriliyor |                   |           | < 1 >               |
|                                       |                   |                   |           |                     |

| 🕒 T.C. Gümrük ve Ticaret Ba 🗙 |                                                                                                    | 8 <u>- 9</u> II       |
|-------------------------------|----------------------------------------------------------------------------------------------------|-----------------------|
| ← → C ☆ 🔒 Güvenli             | https://uygulamatest.gtb.gov.tr/LimanTekPencere/Genel/Gelis8ildrimleri                                                                                                    | ④ ☞☆ :                |
| Uygulamalar Hızlı erişim içir | yer ipretiennia bursya, yer ipreti çobuğuna yerleştirin. Yer ipretierin jendi içe aktarım                                                                                                    |                       |
|                               | Liman Hareketleri *                                                                                                    |                       |
| ACENT                         | Gemi Adamı Bilgileri *                                                                                                    | Edilen                |
|                               | GEMİ ADAMI BİLGİLERİ (B.Toplu Ekle)                                                                                                    |                       |
| Ϋ́                            | R Gemi Adamı Bilgisi                                                                                                    | eri<br>irimi          |
|                               | Q Gemi Adamı Ekle                                                                                                    | )<br>)001011<br> 8:58 |
|                               |                                                                                                    | irimi                 |
| చ                             | Gemi Adamı Türk Gemi Adamı •<br>Türk Gemi Adamı                                                                                                    | eri                   |
|                               | Yabanci Gemi Adami<br>Devam Et O                                                                                                    | 001012                |
|                               |                                                                                                    | lirimi<br>Di          |
|                               |                                                                                                    | 0000001<br>3:37       |
|                               |                                                                                                    |                       |
| Ť                             | Caufada 10 • Louit elister                                                                                                    | eri                   |
|                               | - and the analysis and the analysis and | 001013<br>03:12       |

## d) Gemi Adamı Bilgileri: Yerli ve yabancı gemi adamı bilgileri girilir.

| ı Gemi Adamı Bilgisi    |             |                                                                                                    | •          |
|-------------------------|-------------|----------------------------------------------------------------------------------------------------|------------|
| Ülke                    | Türkiye ~   | Adı                                                                                                | ahmet      |
| Belge Türü              | Seçiniz ~   | Soyadı                                                                                             | mehmet     |
| Belge Geçerlilik Tarihi | Giriniz.    | Doğum Tarihi                                                                                       | 24.05.2018 |
| Belge No                | 12345       | Doğum Yeri                                                                                         | İstanbul   |
| Sicil No                | 1234567     | Yeterlilik                                                                                         | Seçiniz ~  |
| TC Kimlik No            | 12345678910 | Görevi                                                                                             | Seçiniz ~  |
|                         |             | Gümrüğe tabi<br>vergilendirilmesi<br>gereken, yasaklamaya<br>veya kısıtlamaya tabi<br>eşya bilgisi | Giriniz.   |

Toplu ekleme yapılmak isteniyorsa yerli ve yabancı gemi adamlarına ilişkin ayrı excel şablonları kullanılır.

| EMİ ADAMI BİLGİLERİ                                                                           | + Ekle 🕒 Toplu Ekle |
|-----------------------------------------------------------------------------------------------|---------------------|
| Toplu Gemi Adamı Bilgisi Ekle                                                                 | ×                   |
| <b>Bilgilendirme</b><br>Kullanılacak olan excel şablonunu aşağıdaki linkten indirebilirsiniz. |                     |
| <ul> <li>Türk Gemi Adamı Ekleme Şablonu</li> <li>Yabancı Gemi Adamı Ekleme Şablonu</li> </ul> |                     |
| Yüklenecek Bilgiler Dosya Seç Dosya seçilmedi                                                 |                     |
| Kaydet iptal                                                                                  |                     |
| syfada 10 🔻 kayıt göster                                                                      | Ara:                |

| GEMİ ADAMI BİLG       | İLERİ              |                               |          |            | + Ekle           | Toplu Ekle |
|-----------------------|--------------------|-------------------------------|----------|------------|------------------|------------|
| Sayfada <u>10</u> 🔻 k | ayıt göster        |                               |          |            | Ara:             |            |
| Ülke                  | Belge Türü 🛛 🍦     | Belge<br>Geçerlilik<br>Tarihi | Belge No | 🔷 Sicil No | 🔶 🛛 TC Kimlik No |            |
| Almanya               | DİĞER              | 30.04.2018                    | 123      | -          | -                | T4         |
| Amerikan Samoası      | PASAPORT           | 30.04.2018                    | 123      | -          | -                | T6         |
| Belarus               | EHLİYET            | 30.04.2018                    | 1234     | -          | -                | T5         |
| Türkiye               | GEMİ ADAMI CÜZDANI | 30.04.2018                    | T18838   | 38178      | 17353436080      | НАКА       |
| Türkiye               | GEMİ ADAMI CÜZDANI | 30.04.2018                    | T18838   | 38178      | 17353436080      | НАКА       |

e) Yolcu Bilgileri: Yolcu bilgileri bu ekrana girilir. Yerli ve yabancı olma durumlarına göre belgeleri ile kayıt yapılır.

| YOLCU BİLGİLERİ | OLCU BİLGİLERİ                |          |                |     | + Ekle | Toplu Ekle |
|-----------------|-------------------------------|----------|----------------|-----|--------|------------|
| Sayfada 10 🔻 ka | yıt göster                    |          |                |     | Ara:   |            |
| Belge türü 🔺    | Belge<br>Geçerlilik<br>Tarihi | Belge No | 🔷 TC Kimlik No | Adı | Soyadı | \$ Do      |
| DİĞER           | 30.04.2018                    | 123      | 12345678910    | Т1  | Т1     | 25.04      |
| DİĞER           | 30.04.2018                    | 123      | 12345678910    | T2  | Τ2     | 24.04      |
| DİĞER           | 30.04.2018                    | 123      | 12345678910    | T3  | T3     | 30.04      |
| DİĞER           | 30.04.2018                    | 123      | 12345678910    | Τ4  | Τ4     | 11.04      |
| DIĞER           | 30.04.2018                    | 123      | 12345678910    | Т5  | Т5     | 24.04      |

f)Yük Bilgileri: İşlem türüne (boşaltma, transit, yükleme) göre yük bilgileri bu ekrana eklenir.

| kayıt göster            |                                                            |                                                           |                                                                                                    |                                                                                                    |                                                                                                    |
|-------------------------|------------------------------------------------------------|-----------------------------------------------------------|----------------------------------------------------------------------------------------------------|----------------------------------------------------------------------------------------------------|----------------------------------------------------------------------------------------------------|
| , , ,                   |                                                            |                                                           |                                                                                                    | Ara:                                                                                                    |                                                                                                    |
| Yük Kodu                | Yük Miktarı     (Ton)                                      | Yük Miktarı<br>(Adet)                                     | 🔷 Açıklama                                                                                                    | Yükün Geldiği<br>Liman Kodu                                                                                                    | ∳ Yük<br>Lim                                                                                                    |
| BİSİKLET                | 0,50                                                       |                                                           | TEST                                                                                                    | -                                                                                                    | -                                                                                                    |
| aki kayıtlar gösteriliy | or                                                         |                                                           |                                                                                                    | <                                                                                                    | >                                                                                                    |
|                         |                                                            |                                                           |                                                                                                    |                                                                                                    |                                                                                                    |
|                         | Yük Kodu         BİSİKLET         laki kayıtlar gösteriliy | Yük Kodu     Yük Miktarı<br>(Ton)       BİSİKLET     0,50 | Yük Kodu       Yük Miktarı<br>(Ton)       Yük Miktarı<br>(Adet)         BİSİKLET       0,50       -         Jaki kayıtlar gösteriliyor       -       - | Yük Kodu       Yük Miktarı<br>(Ton)       Yük Miktarı<br>(Adet)       Açıklama         BİSİKLET       0,50       -       TEST         Laki kayıtlar gösteriliyor       -       -       - | Yük Kodu       Yük Miktarı<br>(Ton)       Yük Miktarı<br>(Adet)       Açıklama       Yükün Geldiği<br>Liman Kodu         BİSİKLET       0,50       -       TEST       -       -       -       -       -       -       -       -       -       -       -       -       -       -       -       -       -       -       -       -       -       -       -       -       -       -       -       -       -       -       -       -       -       -       -       -       -       -       -       -       -       -       -       -       -       -       -       -       -       -       -       -       -       -       -       -       -       -       -       -       -       -       -       -       -       -       -       -       -       -       -       -       -       -       -       -       -       -       -       -       -       -       -       -       -       -       -       -       -       -       -       -       -       -       -       -       -       -       -       -       -       -       -       - |

**g**) **Tehlikeli Yük Bilgileri:** İşlem türüne (boşaltma, transit, yükleme) göre tehlikeli yük bilgileri bu ekrana eklenir. Alıcı vergi no ile yük cinsi de (dökme sıvı, katı vs.) bu ekranda girilir.

| TEHLIKELI YUK B            | ILGILERI                                     |                                |                      | +       | Ekle Toplu Ekle |
|----------------------------|----------------------------------------------|--------------------------------|----------------------|---------|-----------------|
| 🗖 Tehlikeli Yük            | Bilgisi                                      |                                |                      |         | ×               |
|                            |                                              |                                |                      |         |                 |
| İşlem Türü                 | Seçiniz                                      | ~                              | Yük Cinsi /<br>Formu | Seçiniz | ~               |
| Yükün Geldiği              | Seçiniz                                      | ~                              |                      |         |                 |
| Linian                     | Arama yapmak içir<br>giriniz. (En az 3 karak | <i>anahtar kelime<br/>ter)</i> |                      |         |                 |
| Yükün Gittiği<br>Liman     | Seçiniz                                      | ~                              |                      |         |                 |
| Lindi                      | Arama yapmak içir<br>giriniz. (En az 3 karak | <i>anahtar kelime<br/>ter)</i> |                      |         |                 |
| Boşaltma<br>Yapılacak Kıvı | Seçiniz                                      | ~                              |                      |         |                 |
| Tesisi                     | Yükleme<br>Yapılacak Kıyı<br>Tesisi          |                                |                      |         |                 |
| Seçiniz                    | ~                                            | Madde Emniyet<br>Dökümanı      |                      |         |                 |
|                            |                                              | Nihai Alıcı<br>Firma Ünvan     |                      |         |                 |
| Giriniz                    |                                              | Nibai Alıcı                    |                      |         |                 |

**ğ**) **Yakıt Yağ Su Bilgileri:** Yakıt miktar birimine göre (kg, litre, ton) yakıt bilgileri girilir. İlgili kurum başvuru/onayı aşamasına kadar güncelleme yapılabilir.

| YAKIT, YAĞ, SU BİLGİLER           | i         |                            | ✓ Güncelle  Sil |
|-----------------------------------|-----------|----------------------------|-----------------|
| VARIŞTA ALINAN                    | BİLGİLER: |                            |                 |
| Yakıt Miktarı FO birimi           | Kg ~      | Yakıt Miktarı LO birimi    | Kg ~            |
| Yakıt Miktarı FO (Milli<br>ÖTVli) | 1,0       | Yağ Miktarı (Milli ÖTVli)  | 1,0             |
| Yakıt Miktarı FO (yabancı)        | 1,0       | Yağ Miktarı (yabancı)      | 1,0             |
| Yakıt Miktarı FO (ÖTVsiz)         | 1,0       | Yağ Miktarı (ÖTVsiz)       | 1,0             |
| Yakıt Miktarı DO birimi           | Kg ~      |                            |                 |
| Yakıt Miktarı DO (Milli<br>ÖTVli) | 1,0       | Tatlı Su Miktarı           | 1,0             |
| Yakıt Miktarı DO (yabancı)        | 1,0       | Yakıttaki Sülfür Oranı (%) | 1,0             |

h) Atık Bilgileri: Gemi türü girilerek atık bilgileri kayıt edilir.

| ATIK BILGILERI                      |                                                                                            |                                          |          |
|-------------------------------------|--------------------------------------------------------------------------------------------|------------------------------------------|----------|
| Gemi Türü                           | Seçiniz ~                                                                                  | Tahmini Varış<br>Zamanı                  | Giriniz. |
| Gideceği Bir Sonraki<br>Liman       | Seçiniz     Seçiniz     Seçiniz     Sequencing analytar kelime giriniz. (En az 3 karakter) | Tahmini Kalkış<br>Zamanı                 | Giriniz. |
| Atık Verilecek Bir<br>Sonraki Liman | Seçiniz                                                                                    | En Son Atık Verilme<br>Tarihi            | Giriniz. |
|                                     | az 3 karakter)                                                                             | Liman Atık<br>Tesislerine Atık           |          |
| En Son Atık Verilen                 | Seçiniz ~                                                                                  | Verilecek mi?                            |          |
| Liman                               | G Arama yapmak için anahtar kelime giriniz. (En az 3 karakter)                             | Gemideki Kişi Sayısı<br>- Sonraki Limana | Giriniz. |
| Açıklama                            | Giriniz.                                                                                   |                                          |          |
|                                     | /                                                                                          | Seyahat Süresi (gün)<br>- Sonraki Limana | Giriniz. |

ı) Atık Detayları: Atık bilgileri formuna girilen atık ile ilgili detaylı bilgiler atık tipi seçilerek girilir.

| 🗖 Atık Detayı                                               |          |                                             | ×                                                                                      |
|-------------------------------------------------------------|----------|---------------------------------------------|----------------------------------------------------------------------------------------|
| Atık Tipi Kodu                                              | Seçiniz  | × Kalan Atigin                              | Seçiniz ~                                                                              |
| Geminin Maksimum<br>Depolama Hacmi                          | Giriniz. | Kodu Açıklama                               | ● Arama yapmak için anahtar kelime giriniz. (En az 3<br>karakter)<br>Açıklama giriniz. |
| Bildirim Zamanında<br>Gemide Bulunan<br>Toplam Atık Miktarı | Giriniz. | Bir Sonraki Limana V<br>Arasında Oluşacak A | /arış Giriniz.                                                                         |
| Atık Kabul Tesisine<br>Verilecek Atık Miktarı               | Giriniz. | Bir Önceki Limanda<br>Verilen Atık Miktarı  | Giriniz.                                                                               |
| Kalkışta Gemide<br>Bulunan Toplam Atık<br>Miktarı           | Giriniz. |                                             |                                                                                        |

i) Balast Bilgileri: Gemi balast bilgileri bu ekrana kaydedilir.

| Balast Bilgileri                          |              |
|-------------------------------------------|--------------|
| BALAST BILGILERI                          |              |
| Gemideki Mevcut Balast<br>Miktarı         | 1,0          |
| Balast Dolu Tank Sayısı                   | 1,0          |
| Balast Değişimi Yapılmış<br>Tank Sayısı   | 1,0          |
| Balast Değişimi<br>Yapılmamış Tank Sayısı | 1.0          |
| IMO Rehberi Var mı?                       | $\checkmark$ |
| Balast Yönetim Planı Var<br>mı?           | $\checkmark$ |
| Sorumlu Personelin İsmi                   | t1           |
| Sorumlu Personelin<br>Unvanı              | ti           |
|                                           | Kaydet İptal |

j) Balast Detayları: Tank kodu ile numarası girilerek balast ile ilgili detaylar bu ekrana girilir.

|                            |                                                                  |                                  | ×                                                                                                    |
|----------------------------|------------------------------------------------------------------|----------------------------------|----------------------------------------------------------------------------------------------------|
| Tank Kodu                  | Seçiniz ~                                                        | Değişim Limanı Kodu              | Seçiniz ~                                                                                                    |
| Tank Numarası              |                                                                  |                                  | I Arama yapmak için anahtar kelime giriniz. (En az 3<br>karakter)                                                                                    |
|                            | lank Numarası giriniz.                                           | Değişim Miktarı                  | Değişim Miktarı giriniz.                                                                                                    |
| Alım Tarihi                | Alım tarihi giriniz.                                             | Değişim Tuzluluğu                | Değişim Tuzluluğu giriniz.                                                                                                    |
| Alım Limanı                | Seçiniz ~                                                        | Basım Tarihi                     | Basım tarihi giriniz.                                                                                                    |
|                            | Arama yapmak için anahtar kelime giriniz. (En az 3     karakter) | Dasum Limanu Kadu                |                                                                                                    |
| Alım Miktarı               | Alım Miktarı giriniz.                                            | Basim Limani Kodu                | Seçiniz ~                                                                                                    |
| Sıcaklık                   | Sıcaklık giriniz.                                                | Basım Miktarı                    | e Arama yapınak için anankar kenne giriniz. (En az 5<br>karakter)<br>Dosum Milton giriniz                                                            |
| Değişim Tarihi             | Değişim tarihi giriniz.                                          | Basım Tuzluluğu                  | Basım Tuzluluğu giriniz.                                                                                                    |
|                            |                                                                  |                                  |                                                                                                    |
| Sıcaklık<br>Değişim Tarihi | Sıcaklık giriniz.<br>Değişim tarihi giriniz.                     | Basım Miktarı<br>Basım Tuzluluğu | <ul> <li>Arama yapmak için anahtar kelime giriniz. (En az<br/>karakter)</li> <li>Basım Miktarı giriniz.</li> <li>Basım Tuzluluğu giriniz.</li> </ul> |

**k**) Gemi Olayları: Olay türleri ve bilgileri bu ekrana girilir.

| Olay Türü    | Seçiniz      | ~ Enlem        | Giriniz. |  |
|--------------|--------------|----------------|----------|--|
| Olay Bilgisi | Giriniz.     | Boylam         | Giriniz. |  |
| Olay Tarihi  | Giriniz.     | Kullanıcı Rolü | Giriniz. |  |
| Olay Yeri    | Giriniz.     | Mesaj          | Giriniz. |  |
|              |              |                |          |  |
|              | Kaydet İptal |                |          |  |

l) Sefer Notları: Kullanıcı rolleri seçilerek ilgili mesaj/not kaydedilir.

| 🛚 Sefer Notu      |                                                                  |                                                                                                 | ×   |
|-------------------|------------------------------------------------------------------|-------------------------------------------------------------------------------------------------|-----|
| Kullanıcı Rolleri | ACENTE GTH GTH YÖNETICI GÜVENLIK iSTATISTIK KILAVUZLUK TESKILATI | LİMAN BAŞKANI<br>LİMAN GEMİ DENETİM<br>LİMAN TESİSİ<br>RÖMORKÖR<br>SAĞLIK YETKİLİSİ<br>YÖNETİCİ |     |
| Mesaj / Not       | Giriniz.                                                         |                                                                                                 | li. |

| Stok                   |          | ×        |
|------------------------|----------|----------|
| Kişi Sayısı            | Giriniz. |          |
| Kalış Süresi           | Giriniz. |          |
| Kalış Süresi Birimi    | Seçiniz  | ~        |
| Malzeme Tanımı         | Giriniz. |          |
| Malzeme Miktarı        | Giriniz. |          |
| Malzeme Miktarı Birimi | Seçiniz  | <u>ب</u> |
| Gemideki Yeri          | Giriniz. |          |
|                        |          |          |

m) Stok Bilgileri: Kişi sayısı, malzeme miktarı ve malzeme birimi seçilerek girilir.

**n**) **Ek Bilgiler:** Varış yapılacak gümrük idaresi bu ekranda seçilir. Varış bildirimi ekranındaki gümrük idaresi kodu ile bu ekrandaki kod aynı olmalıdır.

| EK BİLGİLER                        |                            |                                       |                                                                     |
|------------------------------------|----------------------------|---------------------------------------|---------------------------------------------------------------------|
| Gümrük İdaresi Kodu                | AMBARLI GÜMRÜK MÜDÜRLÜĞÜ v | OZBY Kaydedilmemiş<br>Eşya            | 1                                                                   |
| Tahmini Varış Saati                | 18:00                      | Acente Açıklama 1                     | 1                                                                   |
| Sefer Numarası                     | 123123                     | Acente Açıklama 2                     | 2                                                                   |
| Mühür var mı?                      | <ul> <li>✓</li> </ul>      | İlk Liman Kodu                        | Seçiniz                                                             |
| Mühür Adedi                        | 2,0                        |                                       | 👽 Arania yapinak için anantar kenine giriniz. (ch az 5<br>karakter) |
| Mühür Yer Açıklama                 | TEST                       | Yasaklamalara Tabii<br>Madde Var mı?  | $\checkmark$                                                        |
| Geliş Nedeni                       | TEST                       | Yasaklamalara Tabii<br>Madde Açıklama | 1                                                                   |
| OZBY Kaydedilmemiş<br>Eşya Var mı? | $\checkmark$               | Beyan Edilen Husus                    | 1                                                                   |
|                                    |                            | Sefer Değişikliği Var mı?             | УОК                                                                 |

o) Ek Sorular: Varsa ek sorular bu ekrana kaydedilir.

| K SUKULAK   |              | + Ekle |
|-------------|--------------|--------|
| a Ek Soru   |              | ×      |
| Soru Kodu   | Seçiniz      | v      |
| Soru Cevabı |              |        |
|             | Kaydet lptal |        |
|             |              |        |

ö) Gemi Belgeleri: İlgili belgeler elektronik ortama bu ekranda yüklenir.

| GEMİ BELGELERİ          |                    | + Eki |
|-------------------------|--------------------|-------|
| 🛾 Gemi Belgesi          |                    | ×     |
| Belge Türü              | Seçiniz            | ~     |
| Belge Referans Numarası | Belge türü seçiniz |       |
|                         |                    |       |
| Каус                    | et İptal           |       |

Elektronik manifesto bilgileri de bu ekrana yüklenir. E- manifesto şablonu seçilerek tek seferde manifesto bilgileri bu şablon ile eklenebilir.

| 🖻 Belge Ekle                  |                                              |
|-------------------------------|----------------------------------------------|
|                               |                                              |
| Belge Türü                    | Seçiniz                                      |
| Belge Adı                     | Giriniz.                                     |
| Belge Açıklama                | Giriniz.                                     |
| Belge                         | Dosya Seç Dosya seçilmedi                    |
| Geçerlilik Tarihi (Başlangıç) | Giriniz.                                     |
| Geçerlilik Tarihi (Bitiş)     | Giriniz.                                     |
|                               | E-Manifesto şablonunu indirmek için tıklayın |
|                               |                                              |
| I                             | Kaydet iptal                                 |
|                               |                                              |

| Gemi Belgeleri                   |                                                |                 |            |        |
|----------------------------------|------------------------------------------------|-----------------|------------|--------|
| GEMİ BELGELERİ                   |                                                |                 |            | + Ekle |
| Sayfada 10 v kayıt göster        |                                                |                 | Ara:       |        |
| Belge Referans Numarası          | A Belge Türü                                   | İndir/Görüntüle | ↓ işlemler | Å      |
| 02b8d03d99cc48eeab3c44a3535dcd77 | 15 - P&I Sertifikası                           | 📥 İndir         | ு Sil      |        |
| 2c118e8f178a4bd88fa2eb3f76a503b2 | 02 - Fribord Belgesi                           | 📥 İndir         | 會 Sil      |        |
| 86ecde186c364379bfa34461b4d82b8e | 14 - 2000dwt üstü Tankerler için CLC92 Belgesi | 📥 İndir         | 會 Sil      |        |
| abff487020fb42d7b83e87a95fb15444 | 17 - E-Manifesto                               | ●Görüntüle      | i Sil      |        |
| cbddb8eac7bd469d8e46ff24f3a4e3f5 | 01 - Gemi Tasdiknamesi                         | 📥 İndir         | i Sil      |        |

## Yüklenen e-manifesto bu ekranda ön izleme yapılabilir.

| -MANIFESTO           |                                              |                                          |                                          |        |          |              |        |          |           |        |
|----------------------|----------------------------------------------|------------------------------------------|------------------------------------------|--------|----------|--------------|--------|----------|-----------|--------|
|                      |                                              |                                          |                                          |        |          |              |        |          |           |        |
| Toplam Konteyner:    | 350                                          |                                          |                                          |        |          |              |        |          |           |        |
| Toplam Kap:          | 225                                          |                                          |                                          |        |          |              |        |          |           |        |
| Toplam Brüt Ağırlık: | 12500                                        |                                          |                                          |        |          |              |        |          |           |        |
| Yükleme/Boşaltma     |                                              |                                          |                                          |        |          |              |        |          |           |        |
| Limanı Toplam        | 550                                          |                                          |                                          |        |          |              |        |          |           |        |
| Konteyner:           |                                              |                                          |                                          |        |          |              |        |          |           |        |
| Yükleme/Boşaltma     | 20000                                        |                                          |                                          |        |          |              |        |          |           |        |
| Limanı Toplam Kap:   | 30000                                        |                                          |                                          |        |          |              |        |          |           |        |
| Yükleme/Boşaltma     |                                              |                                          |                                          |        |          |              |        |          |           |        |
| Limanı Toplam Brüt   | 12222                                        |                                          |                                          |        |          |              |        |          |           |        |
| Ağırlık:             |                                              |                                          |                                          |        |          |              |        |          |           |        |
|                      |                                              |                                          |                                          |        |          |              | BEYAN  | TAŞIYICI |           | İLGİLİ |
| SENET NUMARASI       | GÖNDEREN EIRMA ADI                           |                                          | BILDIRIM TARAFLADI                       | ACENTE | YÜKLEME  | BOŞALTMA     | SAHİBİ | FİRMA    | KONTEYNER | ÖZET   |
|                      | SONDEREN FIRMA ADI                           |                                          |                                          | ADI    | LİMANI   | LİMANI       | VERGİ  | VERGİ    | мі        | BEYAN  |
|                      |                                              |                                          |                                          |        |          |              | NO     | NO       |           | NUMARA |
| MEDUAN094092         | CELANESE BVBA                                | JSC "DONSKOY TABAK"                      | JSC "DONSKOY TABAK"                      | MSC    | ASYAPORT | NOVOROSSIYSK |        |          | E         |        |
| MEDUAN106227         | BASF SCHWEIZ AG                              | ZAO CL CHEMICALS                         | FFS CO. LTD                              | MSC    | ASYAPORT | NOVOROSSIYSK |        |          | E         |        |
| MEDUAN114858         | PHILIP MORRIS INTERNATIONAL<br>MANAGEMENT SA | ZAO PHILIP MORRIS IZHORA                 | PHILIP MORRIS KUBAN                      | MSC    | ASYAPORT | NOVOROSSIYSK |        |          | E         |        |
| MEDUAN114965         | PHILIP MORRIS INTERNATIONAL<br>MANAGEMENT SA | ZAO PHILIP MORRIS IZHORA                 | PHILIP MORRIS KUBAN                      | MSC    | ASYAPORT | NOVOROSSIYSK |        |          | E         |        |
| MEDUAN115129         | PHILIP MORRIS INTERNATIONAL<br>MANAGEMENT SA | ZAO PHILIP MORRIS IZHORA                 | PHILIP MORRIS KUBAN                      | MSC    | ASYAPORT | NOVOROSSIYSK |        |          | E         |        |
| MEDUBC011344         | SOTRAFA, S.A.                                | BATS'LLC                                 | BATS'LLC                                 | MSC    | ASYAPORT | NOVOROSSIYSK |        |          | E         |        |
| MEDUBC019727         | SOTRAFA, S.A.                                | BATS'LLC                                 | BATS'LLC                                 | MSC    | ASYAPORT | NOVOROSSIYSK |        |          | E         |        |
| MEDUCD002472         | AGRO SEVILLA ACEITUNAS, S.C.A.               | LIMITED LIABILITY COMPANY<br>"TRIKVETRA" | LIMITED LIABILITY COMPANY<br>"TRIKVETRA" | MSC    | ASYAPORT | NOVOROSSIYSK |        |          | E         |        |
| MEDUCD002563         | AGRO SEVILLA ACEITUNAS, S.C.A.               | "PCC "KAMENNYJ DOM" LTD                  | LLC BSK                                  | MSC    | ASYAPORT | NOVOROSSIYSK |        |          | E         |        |
| MEDUCD003900         | MEDITERRANEAN VEGETABLE<br>OILS,SL           | LLC PC ECOLAND                           | NOVOTEC PLUS LTD                         | MSC    | ASYAPORT | NOVOROSSIYSK |        |          | E         |        |
| MEDUGE038997         | INDUSTRIE BITOSSI SPA                        | VORONEZHSKAYA KERAMICA LLC               | VORONEZHSKAYA KERAMICA LLC               | MSC    | ASYAPORT | NOVOROSSIYSK |        |          | E         |        |
| MEDUGE047113         | ZAMBAITI PARATI S.P.A.                       | STROYDECOR-M LLC                         | STROYDECOR-M LLC                         | MSC    | ASYAPORT | NOVOROSSIYSK |        |          | E         |        |
| MEDUGE047121         | INDUSTRIE EMILIANA PARATI SPA                | STROYDECOR-M LLC                         | STROYDECOR-M LLC                         | MSC    | ASYAPORT | NOVOROSSIYSK |        |          | E         |        |
|                      |                                              |                                          |                                          | 1      | 1        |              | 1      | 1        | 1         | 1      |

Bu ekranda e-manifesto bilgileri excel formatında, diğer belgeler pdf formatında eklenebilmektedir.

**p) Varış Bildirimi:** Gümrük idaresine yapılacak varış bildirimi bilgileri bu ekranda kaydedilir. Halihazırda yapılan varış bildirimi kontrolleri bu ekranda da devam etmektedir.

| ; Bildirimi *             |                                       |                   |                        |                      |               |
|---------------------------|---------------------------------------|-------------------|------------------------|----------------------|---------------|
| Varış Bildirimi *         |                                       |                   |                        |                      | •             |
| Bildirim Bilgileri        |                                       |                   |                        |                      |               |
|                           |                                       |                   |                        |                      |               |
| Belge                     |                                       |                   |                        |                      |               |
| Tescil No                 | Rejim                                 |                   | Taşıma -<br>Şekli      | Tescil<br>Tarihi     |               |
| Sunma -<br>Tarihi         | Gümrük<br>İdaresi                     | AMBARLI GÜMRÜK MÜ | ÜDÜRLÜĞÜ ~             | Taşıma Seneti Sayısı | Giriniz.      |
| Sorumlu                   |                                       |                   |                        |                      |               |
| Temsilci                  |                                       |                   |                        |                      |               |
| Taşıyıcı Firma            |                                       |                   |                        |                      |               |
| Taşıt                     |                                       |                   |                        |                      |               |
| Taşıt Adı -               | Taşıt No                              |                   | Referans -<br>Numarası | Taşıt<br>Ülkesi      | -             |
| Dorse No -<br>1           | Uyruk 1                               |                   | Dorse No -<br>2        | Uyruk 2              | -             |
| arış Çıkış                | l —                                   | ) <u>~</u>        |                        |                      |               |
| -                         | Utamak 4                              |                   | Numarası               | Ülke                 | si            |
| 1<br>1<br>Tariş Çıkış -   | U U U U U U U U U U U U U U U U U U U |                   | 2                      | oyiuk                | 2 -           |
| Diğer                     |                                       |                   |                        |                      |               |
|                           |                                       |                   |                        |                      |               |
| Açıklama                  | Giriniz.                              |                   |                        |                      |               |
| Kullanıcı Kodu            | Giriniz.                              |                   |                        |                      |               |
| Varış / Çıkış Liman       | Bilgileri                             |                   | Taşıtın Uğrayacağ      | ı Ülkeler            |               |
| Varış / Çıkış<br>Ülkesi   | Bir Sonra                             | ki Ülke -         | Liman Kodu             | Ülke Kodu H          | lareket Tarih |
| Varış / Çıkış -<br>Limanı | Bir S                                 | onraki -<br>Liman |                        |                      |               |
|                           |                                       |                   |                        |                      |               |
|                           |                                       |                   |                        |                      |               |
|                           |                                       |                   |                        |                      |               |
|                           |                                       |                   |                        |                      |               |

Eklenmiş olan bilgiler üzerinde ilgili Kurum/Kuruluşa gönderim yapılana kadar güncelleme veya silme işlemi yapılabilmektedir.

| t1 | t1 | 🖋 Güncelle |
|----|----|------------|
| t4 | t4 |            |
| t5 | t5 |            |
| t2 | t2 |            |
| t3 | t3 |            |
|    |    |            |

Not: Gidiş bildirimi kaydı açılırsa, liman hareketleri menüsü tamamen kapanır ve veri ekleme/güncelleme/silme işlemleri yapılamaz.

## II. UDHB ORDİNO BİLDİRİM/BAŞVURU İŞLEMLERİ

Ordino bildirim ve başvuru süreçleri aşağıdaki gibidir:

#### a) Ordino Bildirimi

Bildirim yapılabilmesi için aşağıdaki bilgilerin girilmesi zorunludur.

- Gemi Bilgileri
- Önceki Liman Ziyaretleri
- Yakıt/Yağ/Su bilgileri.

İlgili ekranlar doldurulduktan sonra ordino bildirimi yapılır. Bu işlem için UDHB sütunu altında yer alan "Ordino Bildirimi Yap" tuşuna basılır. Bu aşamada ana ekranda UDHB ilgili sütunu kırmızı renktedir.

| Gemi Bilgileri<br>18TRALA00GG00000001016<br>YENI | UHDB Bilgileri<br>• Ordino Bilgileri | F→ EGI | M Bilgileri<br>GM Bildirimi | <ul> <li>HSSGM Bilgileri</li> <li>HSSGM Bildirimi</li> </ul> |
|--------------------------------------------------|--------------------------------------|--------|-----------------------------|--------------------------------------------------------------|
| 10.5.2018 17:45:36                               | <b>₹</b><br>Ordino Bildirimi Yap     |        |                             |                                                              |

## Ordino Bildirimi Yap tuşuna basılınca Ordino ekranı açılır ve bildirim yapılır.

Comi Durum

| Baş Draft (m)                                                | 1.0        | Vasat Draft (m)                                          | 1.0        | Kıç Draft (m)                           | 1.0        | Hava Çekimi (m)            | 1.0        |
|--------------------------------------------------------------|------------|----------------------------------------------------------|------------|-----------------------------------------|------------|----------------------------|------------|
| Fribordu (m)                                                 | 1.0        | Meyil(derece)                                            | 1.0        | Ana Makine Adedi                        | 1.0        | Dümen Sistemi              | 10         |
| Pervane Sistemi                                              | 10         | Yuk Türü 1                                               | 1          | Yuk Miktarı 1                           | 1.0        | Yuk Türü 2                 | 1          |
| Yuk Miktari 2                                                | 1,0        | Yuk Türü 3                                               | 1          | Yuk Miktarı 3                           | 1,0        | Tehlikeli Yük Taşıyor mu ? | 0          |
| Kusurlar / Arızalar / Yetersizlikler /<br>Diğer Sınırlamalar |            | Baş İter Var Mı?                                         | 0          | Baş İter Güç (KW)                       | 0,0        | Baş İter Adet              | 0,0        |
| Baş İter Faal Mi?                                            | 0          | Kıç İter Var Mı?                                         | 0          | Kiç İter Güç (KW)                       | 0,0        | Kıç İter Adet              | 0,0        |
| Kıç İter Faal Mi?                                            | 0          |                                                          |            |                                         |            |                            |            |
| Liman Devleti Kontrolü (PSC) B                               | Bilgileri  |                                                          |            |                                         |            |                            |            |
| Son PSC Yapılan Liman                                        | TRALA      | PSC Tarihi                                               | 30.04.2018 | Gemi Tutuldu Mu?                        | 1          |                            |            |
| P & I Bilgileri                                              |            |                                                          |            |                                         |            |                            |            |
| P&I Poliçesi Var mı?                                         | 0          | P&I Kulübü                                               |            | Poliçe Numarası                         |            | Teminat Tutarı             | 0.0        |
| Poliçe Düzenleme Tarihi                                      | 01.01.0001 | Poliçe Bitiş Tarihi                                      | 01.01.0001 | Çevre Kirliliğine Karşı Teminatı Var mı | 0          | Teminat Tutari             | 0,0        |
| Yakıt Kirliliği Sorumluluk Sertifikası Var<br>mı             | 0          | Sertifika No                                             |            | Düzenleyen Bayrak Devleti               |            | Düzenleme Tarihi           | 01.01.0001 |
| Bitiş Tarihi                                                 | 01.01.0001 | Hukuki Sorumluluk Sözleşmesi<br>Sertifikası (CLC) Var mı | 0          | CLC Sertifika No                        |            | CLC Teminatun Türü         |            |
| CLC Sertifika Bitiş Tarihi                                   | 01.01.0001 |                                                          |            |                                         |            |                            |            |
| ISPS Sertifika Bilgileri                                     |            |                                                          |            |                                         |            |                            |            |
| Gemi ISPS Sertifikasını Düzenleyen<br>Kuruluş                | 10         | Sertifika Düzenleme Tarihi                               | 30.04.2018 | Sertifika Bitiş Tarihi                  | 30.04.2018 | Gemi Güvenlik Seviyesi     | 10         |
| GTH Alanı Bilgileri                                          |            |                                                          |            |                                         |            |                            |            |
| Giriş Tarihi                                                 | 16.04.2018 | Giriş Saati                                              | 0:00       | Giriş Yeri                              | z/1        | Bildirim Tarihi            | 20.04.2018 |
| Bildirim Saati                                               | 0:00       | Enlem                                                    | 11,0       | Boylam                                  | 22.0       |                            |            |
|                                                              |            |                                                          |            |                                         |            |                            |            |

| Serti          | fika Bitiş Tarihi | 31.05.2018   | Gemi Güvenlik<br>Seviyesi | 10                   |
|----------------|-------------------|--------------|---------------------------|----------------------|
| Giriş<br>Boyla | Yeri              | TEST<br>22,0 | Bildirim Tarihi           | 02.05.2018           |
|                |                   |              | Iptal                     | Ordino Bildirimi Yap |
|                |                   |              |                           |                      |

## Bildirim yapılınca ana ekranda UDHB ilgili sütunu sarı renk olur.

| Ŷ | Gemi Bilgileri<br>18TRALA00GG00000001017<br>• YENI<br>11.5.2018 16:09:52 | UHDB Bilgileri<br>Ordino Bilgileri<br>Bildirim yapıldı.<br>11.5.2018 16:22:00<br>18TRALA00000000070 | Ŕ | EGM Bilgileri<br>• EGM Bildirimi | Ŕ | HSSGM Bilgileri<br>• HSSGM Bildirimi |  |
|---|--------------------------------------------------------------------------|----------------------------------------------------------------------------------------------------|---|----------------------------------|---|--------------------------------------|--|
|   | Detay Kaydı Sil                                                          | 4                                                                                                   |   |                                  |   |                                      |  |

#### b) Ordino Başvurusu

Ordino başvurusunun iletilmesi için "Ordino Başvurusu Yap" butonuna basılır. UDHB' ye ordino başvurusu yapıldığında ana ekranda UDHB ilgili sütunu sarı renktedir. Başvuru yapılması için tüm menülerin girilmiş olması gerekmektedir.

Acente ordino bildirimi ile alınan kayıt numarası ile başvurusunu yapar. Ordino başvurusu yapıldıktan sonra UDHB ile ilgili başvuru işleminin tamamlandığı bilgisi gelir.

| <u>م</u> لې | Gemi Bilgileri            | Ŕ    | UDHB Bilgileri                                             | $\epsilon$ | EGM Bilgileri |
|-------------|---------------------------|------|------------------------------------------------------------|------------|---------------|
| 18          | DEZRHOOGGOOOOOOOO<br>YENI | 1012 | <ul> <li>Ordino Bilgileri<br/>Bildirim yapıldı.</li> </ul> |            | EGM Bildirimi |
|             | 26.4.2018 15:46:52        |      | 26.4.2018 15:50:30<br>18DEZRH00000000068                   |            |               |
|             | Detay                     |      | Ordino Başvurusu V                                         | (ap        |               |
|             |                           |      |                                                            |            |               |

"Ordino Başvurusu Yap" tuşuna basılınca Ordino ekranı açılır ve başvuru yapılır.

| ٢      | Gemi Ara                                         | ma Q       | Hukuki Sorumluluk<br>Sözleşmesi | 0          | CLC Sertifika No       |            | 1599447<br>CEC Teminatin Turu | 0166 MÜNÜR SİPAHİOĞLU |
|--------|--------------------------------------------------|------------|---------------------------------|------------|------------------------|------------|-------------------------------|-----------------------|
|        | CLC Sertifika Bitiş<br>Tarihi                    | 01.01.0001 | Sertifikası (CLC) Var<br>mı     |            |                        |            |                               |                       |
|        | ISPS Sertifika Bil                               | gileri     |                                 |            |                        |            |                               |                       |
|        | Gemi ISPS<br>Sertifikasını<br>Düzenleyen Kuruluş | 10         | Sertifika Düzenleme<br>Tarihi   | 30.04.2018 | Sertifika Bitiş Tarihi | 30.04.2018 | Gemi Güvenlik<br>Seviyesi     | 10                    |
|        | GTH Alanı Bilgile                                | ri         |                                 |            |                        |            |                               |                       |
|        | Giriş Tarihi                                     | 16.04.2018 | Giriş Saati                     | 0:00       | Giriş Yeri             | gy1        | Bildirim Tarihi               | 20.04.2018            |
|        | Bildirim Saati                                   | 0:00       | Enlem                           | 11,0       | Boylam                 | 22,0       |                               |                       |
|        |                                                  |            |                                 |            |                        |            | İptal                         | Ordino Başvurusu Yap  |
|        |                                                  |            |                                 |            |                        |            |                               |                       |
| 2017 @ | ) Bilgi İşlem Dairesi Başl                       | anlığı.    |                                 |            |                        |            |                               |                       |

| BFS Sertin                                          | iemi Aram<br>Ika Dingi Bilgi |                    |              |            |      | 94470166 MQ                       |                 |
|-----------------------------------------------------|------------------------------|--------------------|--------------|------------|------|-----------------------------------|-----------------|
| Gemi ISPS<br>Sertifikasını<br>Düzenleyen<br>Kuruluş | 10 Lybs                      | başvuru işlemi tam | amlanmıştır. |            | _    | emi<br>Ivenlik<br>Viyesi<br>Tamam | 11              |
| GTH Alanı                                           | Bilgileri                    |                    |              |            |      |                                   |                 |
| Giriş Tarihi                                        | 09.04.2018                   | Giriş Saati        | 0:00         | Giriş Yeri | tt3  | Bildirim<br>Tarihi                | 15.04.2018      |
| Bildirim<br>Saati                                   | 0:00                         | Enlem              | 33,0         | Boylam     | 44,0 |                                   |                 |
|                                                     |                              |                    |              |            |      | İptal                             | Ordino Başvurus |

#### c) Ordino Onay Takibi

UDHB tarafından ordino bilgileri onaylandığında UDHB sütunu yeşil olur ve ordino aşaması tamamlanmış olur.

| 18TRALA0000000071                     | 1 |  | HSSGM Bilgileri<br>• HSSGM Bildirimi |
|---------------------------------------|---|--|--------------------------------------|
| Detay Kaydi Sil LÇB Oluştur 2018-86-2 |   |  |                                      |

Ordino başvurusunun durumu kayıt numarası ile sorgulanabilir ve "Tamamlanan" listesinde görüntülenebilir.

| ACENTE BEYANLARI (GELİŞ)       | Bekleyen Tamami      | anan İptal Edilen |
|--------------------------------|----------------------|-------------------|
| 18DEZRH00GG00000001011<br>YENI | 26.4.2018 10:52:20 • | Görüntüle         |
| 18DEZRH00GG00000001012<br>YENI | 26.4.2018 15:46:52 ● | Görüntüle         |
| 18DEZRH00GG00000001013<br>YENI | 26.4.2018 15:54:18 ● | Görüntüle         |
| 18DEZRH00GG00000001014<br>YENI | 9.5.2018 13:50:46 .  | Görüntüle         |
| VENI                           | 10.5.2018 17:45:36 ● | Görüntüle         |
| 18TRALA00GG00000001017<br>YENI | 11.5.2018 16:09:52 ● | Görüntüle         |

## III. GTB GELİŞ/VARIŞ BİLDİRİMİ İŞLEMLERİ

#### a) Geliş Bildirimi

Beyan bilgileri ekranında yer alan "Varış Bildirimi" formunda gerekli alanlar doldurulur ve kaydedilerek elektronik imza ile gönderim yapılır.

| ; Bildirimi *                 |               |                      |                      |           |                                |           |
|-------------------------------|---------------|----------------------|----------------------|-----------|--------------------------------|-----------|
| Varış Bildirimi *             |               |                      |                      |           |                                |           |
| Rildirim Bilgileri            |               |                      |                      |           |                                |           |
|                               |               |                      |                      |           |                                |           |
|                               |               |                      |                      |           |                                |           |
| Belge                         |               |                      |                      |           |                                |           |
| Tescil No -                   | Rejim         | -                    | Taşıma               |           | Tescil                         | -         |
| Sunma -                       | Gümrük        |                      | Şekli                | ~         | Tarıhı<br>Taşıma Seneti Sayısı | Giripiz   |
| Tarihi                        | İdaresi       | AMBAREI GOMIKOK MODO | NLOGO                | Ť         |                                |           |
| Sorumlu                       |               |                      |                      |           |                                |           |
| Temsilci -                    |               |                      |                      |           |                                |           |
| Taşıyıcı Firma -              |               |                      |                      |           |                                |           |
| Tasıt                         |               |                      |                      |           |                                |           |
|                               |               |                      |                      |           |                                |           |
| Taşıt Adı -                   | Taşıt No      | -                    | Referans<br>Numarası |           | Taşıt<br>Ülkesi                |           |
| Dorse No -<br>1               | Uyruk 1       | -                    | Dorse No -<br>2      | -         | Uyruk 2                        |           |
| arış Çıkış                    | γ             | ۱ <b>۲</b> –         | 1                    |           |                                |           |
|                               |               |                      | Numarası             |           | Ülkesi                         |           |
| oorse No -<br>1               | Uyruk 1       | -                    | Dorse No -<br>2      |           | Uyruk 2                        | -         |
| rişçıkış -<br>Tarihi          |               |                      |                      |           |                                |           |
| Diğer                         |               |                      |                      |           |                                |           |
| Açıklama Giriniz.             |               |                      |                      |           |                                |           |
| Kullanıcı Kodu Giriniz        |               |                      |                      |           |                                |           |
|                               |               |                      |                      |           |                                |           |
| Varış / Çıkış Liman Bilgileri |               |                      | Taşıtın Uğra         | ayacağı Ü | lkeler                         |           |
| Varış / Çıkış -<br>Ülkesi     | Bir Sonraki   | Ülke -               | Liman Kodu           |           | Ülke Kodu Hare                 | ket Tarih |
|                               |               |                      |                      |           |                                |           |
| Varış / Çıkış<br>Limanı       | Bir Soı<br>Li | iman                 |                      |           |                                |           |
| Varış / Çıkış -<br>Limanı     | Bir Soi<br>Li | iman                 |                      |           |                                |           |
| Varış / Çıkış -<br>Limanı     | Bir Soi<br>Li | rraki -<br>iman      |                      |           |                                |           |
| Varış / Çıkış -<br>Limanı     | Bir Soi<br>Li | raki -<br>iman       |                      |           |                                |           |

GTB sütunu altında öncelikle Gelişi Bildir butonuna basılır. Gelişin bildirilmesi için ek bilgiler, gemi adamı ve stok bilgileri girilmelidir.

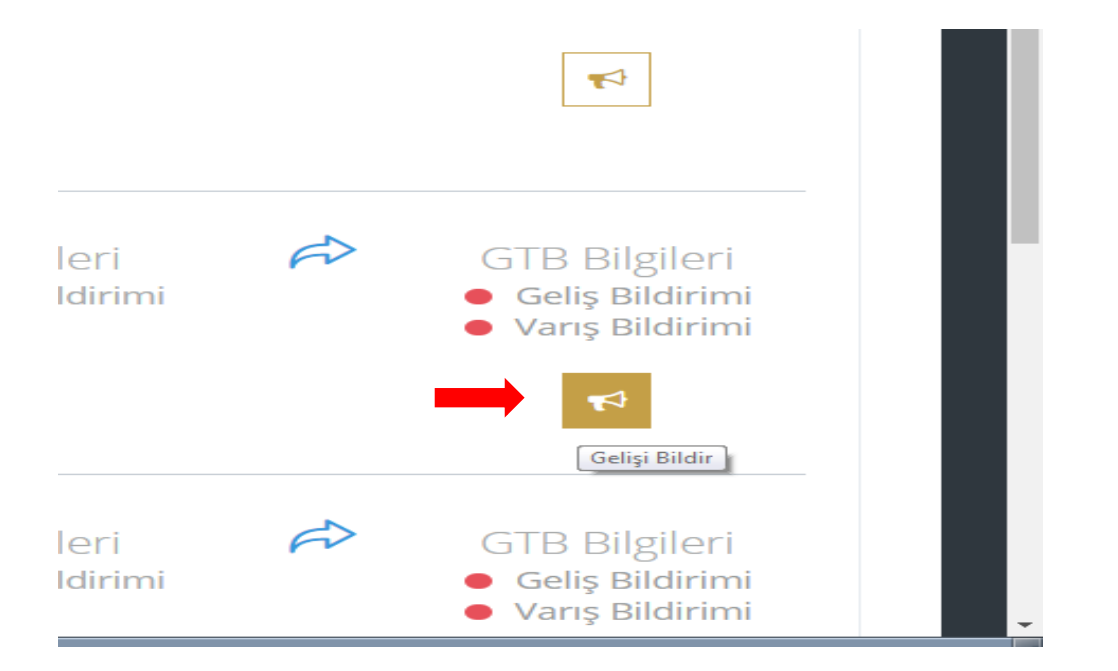

|                       | ۹                                                              | Geliş Bile                                              | dirim İşle    | mi                               |     |                                    |        |                                |
|-----------------------|----------------------------------------------------------------|---------------------------------------------------------|---------------|----------------------------------|-----|------------------------------------|--------|--------------------------------|
|                       |                                                                | Geliş bildir                                            | imi iletilece | ektir. Onaylıyor musun           | uz? |                                    |        |                                |
| ri 🗭<br>0001016       | UHDB B<br>● Ordino                                             |                                                         |               |                                  |     | İptal                              | Bildir | ÇŞB [<br>• ÇŞB At              |
| 36<br>Sil             | <b>F</b>                                                       | ]                                                       |               |                                  |     |                                    |        | [                              |
| ri 🗭<br>0001017<br>52 | UHDB Bi<br>Ordino<br>Bildirim y.<br>11.5.2018 1<br>18TRALA0000 | ilgileri<br>Bilgileri<br>apıldı.<br>6:22:00<br>00000070 | Ŕ             | EGM Bilgileri<br>• EGM Bildirimi | Ŕ   | HSSGM Bilgileri<br>HSSGM Bildirimi | Ŕ      | ÇŞB E<br>• <b>ÇşB A</b> t<br>, |

Onaylanması ile Gümrük geliş bildirimi tamamlanır ve kayıt numarası alınır. (Örnek kayıt numarası: 18343100GE000002)

| 💊 T.C. Gümrük ve Tic | aret Ba 🗙 🔕 T.C. Gümrük ve Tic                                                                             | aret Ba 🗙                                                                                                    |                                                                |                                          |                                              | <u>a</u>                                                                                                    | - @ X |
|----------------------|----------------------------------------------------------------------------------------------------|----------------------------------------------------------------------------------------------------|----------------------------------------------------------------|------------------------------------------|----------------------------------------------|----------------------------------------------------------------------------------------------------|-------|
| ← → C 🔒 Güv          | venli   https://uygulamatest.gtb                                                                           | .gov.tr/LimanTekPencere/Genel/GelisBild                                                                                                    | dirimleri                                                      |                                          |                                              |                                                                                                    | @ ☆ : |
| <u>ک</u>             | Gemi Arama<br>26.4.2018 15<br>Detay<br>Gemi Bilg<br>18DEZRHOOGGOOO<br>9 YENI<br>9.5.2018 13:5<br>Detay Kay | Geliş Bildirim İşlemi<br>Gümrük Geliş Bildirimi işlemi<br>Kayıt Numarası: 18343100G<br>UDHB Bilgileri<br>000001 4 Ardino Bilgileri<br>0:46<br>dı Sil | tamamlanmıştır.<br>E000002<br>EGM Bilgileri<br>• EGM Bildirimi | Tar<br>HSSGM Bilgiler<br>HSSGM Bildirimi | mam<br>ÇŞB Bilgileri 🏞<br>ÇŞB Atık Bildirimi | NUR SIPAHIOĞLU<br>18DEZRH0000<br>30.4.2018 1<br>Varış Bi<br>GTB Bil,<br>GGEş B<br>ONAYLA<br>18DEZRH0000<br>9.5.2018 1.<br>Varış B<br>ONAYLA<br>18343100VB00<br>9.5.2018 1. |       |
| 1                    | Gemi Bilgi<br>18TRALA00GG0000<br>• YENI<br>10.5.2018 17:4                                                  | UDHB Bilgileri                                                                                                    | EGM Bilgileri                                                  | HSSGM Bilgiler                           | ÇŞB Bilgileri 🏞<br>• ÇŞB Atık Bildirimi      | GTB Bilgil<br>• Geliş Bildi<br>• Varış Bildi<br>• T                                                                                                    |       |

#### b) Varış Bildirimi

Gelişi bildirilen geminin varışının bildirilmesi ve bu bilgilerin GTB sistemine iletilmesi için "Varış Bildir" butonuna basılır.

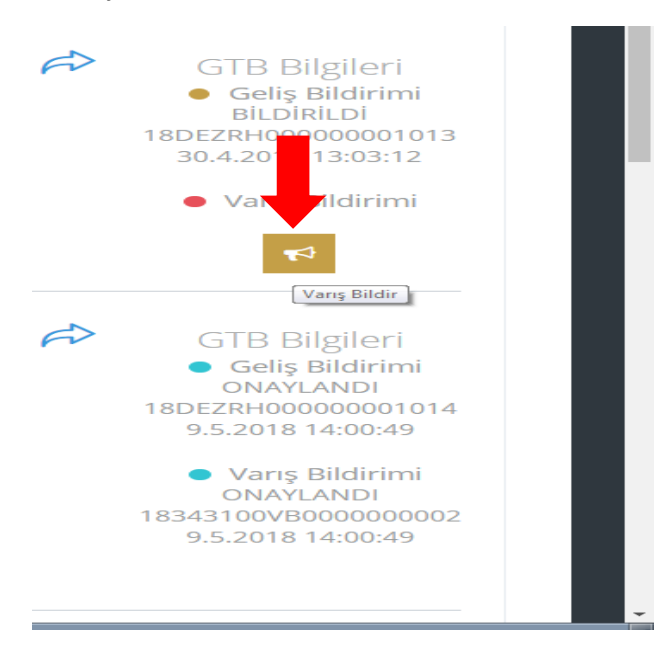

| <b>(A</b> ) T.C.         | 👌 T.C. Gümrük ve Ticaret 8: x 🖉 T.C. Gümrük ve Ticaret 8: x |                              |                         |                            |                       |                     |                   |         |  |
|--------------------------|-------------------------------------------------------------|------------------------------|-------------------------|----------------------------|-----------------------|---------------------|-------------------|---------|--|
| $\leftarrow \rightarrow$ | C Güvenli   http                                            | ps://uygulamatest.gtb.gov.tr | /LimanTekPencere/Beyanl | ar/VarisIlet?guid=18TRALA0 | 0GG000000001016&gbid= | 18TRALA000000001016 |                   | ९ ☆ :   |  |
| ٤                        | Gemi Arar                                                   | ma Q<br>R 🕀 RAPORI           | AR                      |                            |                       |                     | <b>0</b> 1595     |         |  |
| Ę                        | Geliş Bildirimleri                                          | 🌲 Gidiş Bildirimleri 🛛 🗍     | 🕽 Belgeler              |                            |                       |                     |                   |         |  |
|                          | Belge                                                       |                              |                         |                            |                       |                     |                   |         |  |
|                          | Tescil No                                                   | -                            | Rejim                   |                            | Taşıma Şekli          | -                   | Gümrük İdaresi    | 343100  |  |
|                          | Tescil Tarihi                                               | 01.01.0001                   | Sunma Tarihi            | 01.01.0001                 | Taşıma Seneti Sayısı  | 1,0                 |                   | - 1     |  |
|                          | Sorumlu                                                     |                              |                         |                            |                       |                     |                   |         |  |
|                          | Temsilci                                                    |                              | Taşıyıcı Firma          | -                          |                       |                     |                   |         |  |
|                          | Taşıt                                                       |                              |                         |                            |                       |                     |                   |         |  |
|                          | Taşıt Adı                                                   | 1234567                      | Taşıt No                | 1234567                    | Referans Numarası     | -                   | Taşıt Ülkesi      | 1234567 |  |
|                          | Dorse No 1                                                  |                              | Uyruk 1                 |                            | Dorse No 2            |                     | Uyruk 2           |         |  |
|                          | Varış Çıkış Tarihi                                          | 01.01.0001                   | Açıklama                | 1                          |                       |                     |                   |         |  |
|                          | Varış Liman Bilgi                                           | leri                         |                         |                            |                       |                     |                   |         |  |
|                          | Varış / Çıkış Ülkesi                                        |                              | Bir Sonraki Ülke        | TR                         | Varış / Çıkış Limanı  | GBLIV               | Bir Sonraki Liman | TRALA   |  |

Varış/geliş bildirimi tescil edilmesi ile birlikte GTB Bilgileri sütununda VB yanında yer alan noktalar sarı renk olur ve VB tescil numarası alınır.

| ACENTE BEYANLARI (GELİŞ)                                                                   |   |                                           |   |                                     |                                                                           |   |                                             | Bekleyen Tamamlanan İptal Edilen                                                                                                    |
|--------------------------------------------------------------------------------------------|---|-------------------------------------------|---|-------------------------------------|---------------------------------------------------------------------------|---|---------------------------------------------|----------------------------------------------------------------------------------------------------|
| Gemi Bilgileri<br>18TRTEKOOGGO000001066<br>• YENI<br>30.05.2018 09:21:56<br>Detay Kayd Sil | Ŕ | UDHB Bilgileri<br>• Ordino Bilgileri<br>1 | Ŕ | EGM Bilgileri<br>• EGM Bildirimi    | HSSGM Bilglier<br>• HSSGM Bilglier<br>• HSSGM Bildirim                    | Ŕ | ÇŞB Bilgileri<br>● ÇŞB Atik Bildirimi<br>¶1 | GTB Bilgileri<br>Gelg Bildirimi<br>BiLDiRLDi<br>185901006600001<br>30.05.2018 095503<br>Varş Bildirimi<br>TSCIL EDILDi<br>18590100V600000001<br>30.05.2018 10:11:08 |
|                                                                                            |   |                                           | Ŕ | GTE<br>• G<br>8<br>18590<br>30.05.2 | 3 Bilgileri<br>eliş Bildirimi<br>LDİRİLDİ<br>100GE000001<br>2018 09:55:03 |   |                                             |                                                                                                    |
|                                                                                            |   |                                           |   | • Va<br>TES<br>18590100<br>30.05.2  | arış Bildirimi<br>CIL EDILDI<br>0VB000000000<br>2018 10:11:08             |   |                                             |                                                                                                    |

Varış bildiriminin ilgili memur tarafından onaylanması ile geliş bildirimi de onaylanmış olur. Bu durumda, GTB Bilgileri sütununda "Geliş Bildirimi" ve "Varış Bildirimi" renkleri yeşil renk olacaktır.

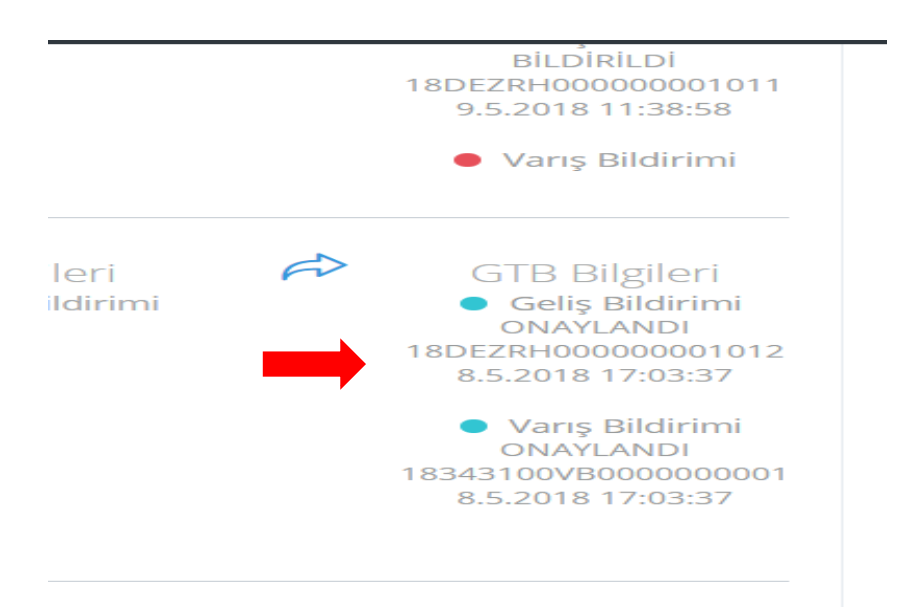

## D. GEMİ GİDİŞ İŞLEMLERİ

## I.GENEL İŞLEMLER

#### 1) Gidiş Bilgileri Oluşturma

Gemilerin gidiş bildirimi için "Genel Bilgiler" ekranında yer alan "Geliş Bildirimleri" sekmesinde "Gidiş Bildirimi Oluştur" butonu ile bilgiler "Gidiş Bildirimleri" ekranına kopyalanır. Bu bilgiler: Gemi bilgileri, gemi adamı bilgileri, yolcu/yük/tehlikeli yük/atık bilgileri, yakıt yağ su bilgileri, stok bilgileri, ek bilgiler, ek sorular, gemi belgeleri.

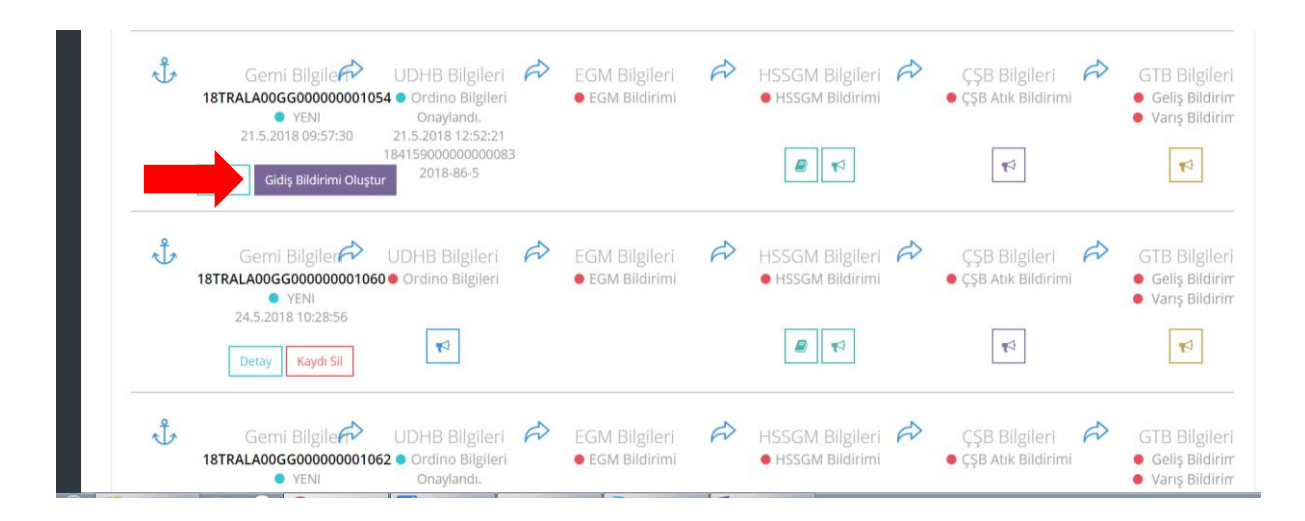

| T.C. Gümrük ve T | Ficaret Bill × |                                                              |                                                                          |                                  |       |                                        |                                         | Aloi                                                 |
|------------------|----------------|--------------------------------------------------------------|--------------------------------------------------------------------------|----------------------------------|-------|----------------------------------------|-----------------------------------------|------------------------------------------------------|
| Jygulamalar Hu   | zk erişim için | yer işaretlerinizi buraya, yer işareti çubuğuna yerleştirin. | Yer işaretlerini şimdi içe aktarın                                       |                                  |       |                                        |                                         | ų                                                    |
| ٨                |                | Gemi Arama                                                   | LÇB Oluşturma İşlen                                                      | ni                               |       |                                        | 0 15994470166                           | MÜNÜR SİPAHİOĞLU                                     |
|                  | Ŷ              | Gemi Bilgiler                                                | LÇB bildirimi oluşturulaca                                               | aktır. Onaylıyor musu            | inuz? | iptal Oluş                             | ŞB Bilgileri 🌮                          | GTB Bilgileri<br>• Geliş Bildirim<br>• Vanş Bildirim |
|                  |                | Detay                                                        | 181RALA00000000070                                                       |                                  |       | 2                                      | ₹3                                      | ₹5                                                   |
|                  | Ť              | Gemi Bilglie                                                 | UDHB Bilgileri<br>• Ordino Bilgileri<br>Onaylandı.<br>14 5 2018 14 12 20 | EGM Bilgileri<br>• EGM Bildirimi | Ŕ     | HSSGM Bilgileri 🌮<br>• HSSGM Bildirimi | ÇŞB Bilgileri 🏳                         | GTB Bilgileri<br>• Geliş Bildirim<br>• Vanş Bildirim |
|                  |                | Detay Gidiş Bildirimi Oluştu                                 | 18TRALA000000000071<br>r 2018-86-2                                       |                                  |       | 8 73                                   | <b>F</b> 3                              | ₩J                                                   |
|                  | Ŷ              | Gerni Bilgiler                                               | UDHB Bilgileri                                                           | EGM Bilgileri<br>• EGM Bildirimi | Ŕ     | HSSGM Bilgileri 🏟<br>• HSSGM Bildirimi | ÇŞB Bilgileri 🌮<br>• ÇŞB Atık Bildirimi | GTB Bilgileri<br>• Geliş Bildirim<br>• Vanş Bildirim |
|                  |                | Detay Kaydr Sil                                              | ₹3                                                                       |                                  |       | <b>*</b>                               | <b>F</b> 3                              | <b>F</b> 3                                           |

Gidiş bildiriminde yeni bir gidiş kayıt numararı oluşur. (Örnek kayıt numarası: 18TRALAGD00000001027) Bu kayıt numarası ile acente beyan işlemlerini takip eder.

| T.C. Gomok ve Toeret II: x                                                                                                    | (a)<br>(a)<br>(a)                |
|----------------------------------------------------------------------------------------------------|----------------------------------|
| Opposite         All only of your queues not object for queues not queues in the queues in the q | 15994470166 MÜNÜR SİPAHİOĞLU 🚬   |
| 🚊 GENEL BILGILER 🗎 RAPORLAR                                                                                                    |                                  |
| 幸 Geliş Bildi 📕 🛃 Gidiş Bildirimleri 👔 Belgeler                                                                                                    |                                  |
| ACENTE BEYANLARI (GİDİŞ)                                                                                                    | Bekleyen Tamamlanan İptal Edilen |
| Gemi Bilgiler UDHB Bilgileri<br>18TRALA00GD00000001027 • LÇB Bilgileri<br>• YENI<br>21.5.2018 14:49:34<br>Detay Kaydı Sil                                                                                                    |                                  |
|                                                                                                    |                                  |

Detaylar seçilerek geliş bildiriminden sistem tarafından alınan bilgiler gidiş bildirimi ekranında ayrıntılı olarak görüntülenebilir.

| S T.C. Gomrik ve Tceret B ×                                                                                                    |          | فاحالها                      | 1 2 |
|----------------------------------------------------------------------------------------------------|----------|------------------------------|-----|
| 🗧 🔶 🖸 🏠 ี 🔒 Güvenli   https://ugudamatest.gtb.gov.tr/LimanTekPencere/Genel/GidisBildrimleri                                                                                                    |          | ୍                            | ☆ : |
| 🔢 Uygulamalar Hich erigim için yer işaretlerinizi buraya, yer işaretlerinizi buraya, yer işaretlerini şimdi içe aktarın                                                                                                    |          |                              |     |
| Serni Arama Q                                                                                                    | 1        | 15994470166 MÜNÜR SİPAHİOĞLU |     |
|                                                                                                    |          |                              |     |
| 🛨 Geliş bilainmleri 🧮 Glaiş bilainmleri 🔲 belgeler                                                                                                    |          |                              |     |
| ACENTE BEYANLARI (GİDİŞ)                                                                                                    | Bekleyen | Tamamlanan İptal Edilen      |     |
| Gemi Bilgileri UDHB Bilgileri<br>• VENI<br>21.5.2018 14:49:34<br>Detay Kaydi Sil<br>• Gemi Bilgileri<br>• LÇB Bilgileri<br>• LÇB Bilgileri<br>• Gidiş Bildirimi<br>BiDiRik Di<br>18TRALA000000001027<br>23.5.2018 13:32:30<br>• Gümrük Bilgileri<br>• Gidiş Bildirimi<br>BiDiRik Di<br>18TRALA00001027<br>23.5.2018 13:32:30 |          |                              |     |
|                                                                                                    | )í       |                              |     |

## 2) Gidiş İşlemleri Ekranları

Gidiş Bildirimleri detay menüleri aşağıdaki gibidir.

| E | 3eyan Bilgileri (18TRALA00GD00000001063) | 00 |
|---|------------------------------------------|----|
|   | Gemi Bilgileri *                         |    |
|   | Gemi Adamı Bilgileri *                   |    |
|   | Yolcu Bilgileri                          |    |
|   | Yük Bilgileri                            |    |
|   | Tehlikeli Yük Bilgileri                  |    |
|   | Atık Bilgileri                           |    |
|   | Atık Detayları                           |    |
|   | Yakıt, Yağ, Su Bilgileri                 |    |
|   | Stok Bilgileri                           |    |
|   | Ek Bilgiler                              |    |
|   | Ek Sorular                               |    |
|   | Gemi Belgeleri                           |    |
|   |                                          |    |

Geliş bildiriminde olduğu gibi gidiş bildiriminde de ilgili formlarda şekilde tek tek veri girişi yapılabileceği gibi toplu ekle seçeneğinin yer aldığı formlar toplu halde de excel formatında ekleme yapılabilir.

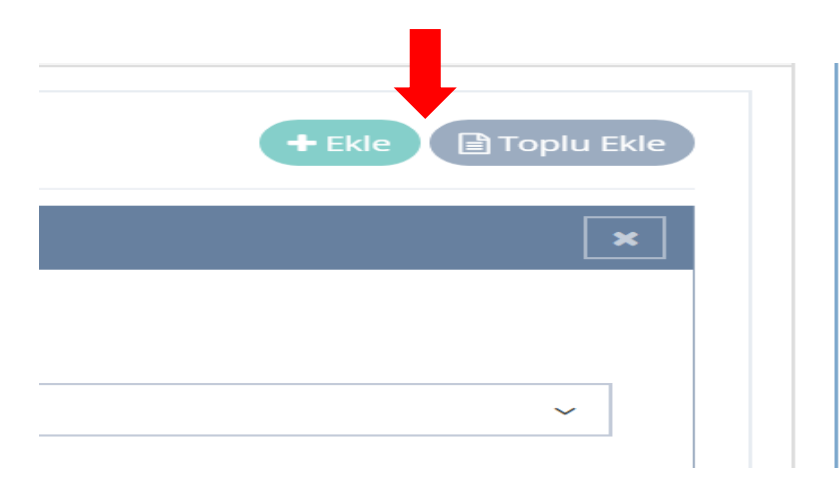

a) Gemi Bilgileri: Geliş bildiriminden aktarılan gemi bilgileri bu ekranda görüntülenir. Sefer Bilgileri, Donatan İşleten Bilgiler, Gemi Durum Bilgileri sekmeleri yer alır. Gemi bilgileri geliş kayıt numarası da sefer bilgileri ekranında görüntülenir.

| Sefer Bilgileri Don        | atan İşleten Bilgileri Gemi Durum Bilgileri |                                                    | ✔ Güncelle                                                                |
|----------------------------|---------------------------------------------|----------------------------------------------------|---------------------------------------------------------------------------|
| Geliş Bildirim<br>Numarası | 18TRALA00GG00000001054                      | Ayrılış Liman Tesisi<br>/ Demirleme Mevkii<br>Kodu | ALANYA DEMIR MEVKII ~                                                     |
| ΙΜΟ ΝΟ                     | 1234567                                     | Gideceği Liman                                     | SIDNEY (CASDY) ~                                                          |
| Çıkış Liman                | ALANYA (TRALA)                              | × Kodu                                             | <b>()</b> Arama yapmak için anahtar kelime giriniz. (Er<br>az 3 karakter) |
| Tahmini Kalkış<br>Tarihi   | 25.05.2018                                  | Ödemeden Muaf<br>mı?                               | ~                                                                         |
| Tahmini Kalkış Saati       | 0:00                                        | C Kodu                                             | 12345                                                                     |

| Sefer Bilgileri Don | atan İşleten Bilgileri Gemi Durum Bilgileri |                  | Süncelle 🖉 |
|---------------------|---------------------------------------------|------------------|------------|
| Donatan IMO No      | 1                                           | İşleten Adı      | 1          |
| Donatan Adı         | 1                                           | İşleten Adresi   | 1          |
| Donatan Adresi      | 1                                           | İşleten Telefonu | 1          |
|                     |                                             | İşleten Fax      | 1          |
| Donatan Telefonu    | 1                                           | DPA Adı          | 1          |
| Donatan Faks        | 1                                           | DPA Telefonu     | 1          |
| Acente Yetki Belge  | 1                                           |                  |            |

| Seler Bigliert Dor | atan Işleten Bilgileri Gemi Durum Bilgiler | i                                               | Süncelle 🥜 |
|--------------------|--------------------------------------------|-------------------------------------------------|------------|
| Yolcu Sayısı       | 50                                         | Yuk Türü 3                                      | 1          |
| Mürettebat Sayısı  | 7                                          | Yuk Miktarı 3                                   | 1,0        |
| Kaptan Adı Soyadı  | TEST KAPTAN                                | Tehlikeli Yük<br>Taşıyor mu ?                   |            |
| Baş Draft (m)      | 1,0                                        | Kusurlar / Arızalar /<br>Yetersizlikler / Diğer |            |
| Vasat Draft (m)    | 1,0                                        | Sınırlamalar var mı?                            |            |
| Kıç Draft (m)      | 1,0                                        | Baş İter (Var/Yok)                              |            |
| Hava Cekimi (m)    | 1.0                                        | Kıç İter (Var/Yok)                              |            |

Tüm bilgiler gidiş bildirimleri onaylanana kadar güncellenebilir.

| Sefer Bilgileri Don | atar                       |                                                 |       |  |
|---------------------|----------------------------|-------------------------------------------------|-------|--|
|                     | Güncelleme Yapabilirsiniz. |                                                 |       |  |
| Yolcu Sayısı        | 5                          |                                                 | Tamam |  |
| Mürettebat Sayısı   | 7                          | Yuk Miktarı 3                                   | 1,0   |  |
| Kaptan Adı Soyadı   | TEST KAPTAN                | Tehlikeli Yük<br>Taşıyor mu ?                   |       |  |
| Baş Draft (m)       | 1,0                        | Kusurlar / Arızalar /<br>Yetersizlikler / Diğer |       |  |
| Vasat Draft (m)     | 1,0                        | Sınırlamalar var mı?                            |       |  |
| Kıç Draft (m)       | 1,0                        | Baş İter (Var/Yok)                              |       |  |
| Hava Çekimi (m)     | 1,0                        | Kıç İter (Var/Yok)                              |       |  |
|                     |                            |                                                 |       |  |

**b)** Gemi Adamı Bilgileri: Gemi geliş bildiriminden aktarılan yerli ve yabancı gemi adamı bilgileri bu ekranda yer alır.

| GEMİ ADAMI BİLGİ | LERİ               |                               |              |          | + Ekle         | Toplu Ekle |
|------------------|--------------------|-------------------------------|--------------|----------|----------------|------------|
| Sayfada 10 🔻 k   | ayıt göster        |                               |              |          | Ara:           |            |
| Ülke             | Belge Türü 🔶       | Belge<br>Geçerlilik<br>Tarihi | 🔶 🛛 Belge No | Sicil No | 🗍 TC Kimlik No | ∲ Adı      |
| Almanya          | DİĞER              | 30.04.2018                    | 123          |          | -              | T4         |
| Amerikan Samoası | PASAPORT           | 30.04.2018                    | 123          | -        | -              | T6         |
| Belarus          | EHLİYET            | 30.04.2018                    | 1234         | -        | -              | Т5         |
| Türkiye          | GEMİ ADAMI CÜZDANI | 30.04.2018                    | T18838       | 38178    | 17353436080    | НАКА       |
| Türkiye          | GEMİ ADAMI CÜZDANI | 30.04.2018                    | T18838       | 38178    | 17353436080    | НАКА       |

Ekleme yapılmak istenirse bu ekrandan yapılabilir. Toplu ekleme yapılmak isteniyorsa yabancı ve yerli gemi adamlarına ilişkin ayrı excel şablonları kullanılır.

| EMİ ADAMI BİLGİLERİ                        |                | + Ekle 🗎 Toplu Ekle |
|--------------------------------------------|----------------|---------------------|
| 🛪 Toplu Gemi Adamı Bilgisi Ekle            |                | ×                   |
| Bilgilendirme                              | the Manual Ann |                     |
| Türk Gemi Adamı Ekleme Sablonu             | eunn sunz.     |                     |
| Yabancı Gemi Adamı Ekleme Şablonu          |                |                     |
| Yüklenecek Bilgiler Dosya Seç Dosya seçilr | medi           |                     |
| Kaydet İptal                               |                |                     |
|                                            |                |                     |

**c) Yolcu Bilgileri:** Geliş bildirimi bilgilerinden aktarılan yolcu bilgileri bu ekranda yer alır. Ekleme/çıkarma yapılması durumunda yerli ve yabancı olma durumlarına göre belgeleri ile kayıt yapılır.

| YOLCU BİLGİLER | i                             |              |                |      | + Ekle   | Toplu Ekle |
|----------------|-------------------------------|--------------|----------------|------|----------|------------|
| Sayfada 10 🔻   | kayıt göster                  |              |                |      | Ara:     |            |
| Belge türü     | Belge<br>Geçerlilik<br>Tarihi | 🔷 🛛 Belge No | 🕴 TC Kimlik No | Adı  | 🔷 Soyadı | Doğ        |
| NÜFUS CÜZDANI  | 31.05.2027                    | 12345        | 12345678910    | T1   | T1       | 31.05.     |
| PASAPORT       | 31.05.2024                    | 123123       | 12345678910    | T2   | Τ2       | 30.05.     |
| PASAPORT       | 31.05.2020                    | 123          | 12345678910    | EKLE | TEST     | 31.05.     |

**d) Yük Bilgileri:** Geliş bildirimi bilgilerinden aktarılan yük bilgileri bu ekranda yer alır. Eklenmek isteniyorsa işlem türüne (boşaltma, transit, yükleme) göre yük bilgileri eklenir.

| OK BIEGILEKI            |                                  |                        |                       |          |                                   |
|-------------------------|----------------------------------|------------------------|-----------------------|----------|-----------------------------------|
| ayfada 10 🔻             | kayıt göster                     |                        |                       |          | Ara:                              |
| İşlem Türü              | Yük Kodu                         | ♦ Yük Miktarı<br>(Ton) | ¥ük Miktarı<br>(Adet) | Açıklama | Yükün Geldiği Yi<br>Liman Kodu Li |
| BOŞALTMA                | BİSİKLET                         | 50,0                   | -                     | 20       | ACEUCHAL (ESACH) -                |
| YÜKLEME                 | KAMYON - TAŞIMA<br>AMAÇLI (DOLU) | 50,0                   | 20,0                  | TEST2    | - MU,                             |
| ! kayıttan 1 - 2 arasıl | ndaki kayıtlar gösteriliyor      |                        |                       |          | < 1 >                             |

e) **Tehlikeli Yük Bilgileri:** Geliş bildirimi bilgilerinden aktarılan tehlikeli yük bilgileri işlem türüne (boşaltma, transit, yükleme) göre bu ekranda yer alır. Ekleme/güncelleme/silme yapılabilir.

|   | Tehlikeli Yük Bilgileri |                               |                                          |                              |                         |                            | očcu              |
|---|-------------------------|-------------------------------|------------------------------------------|------------------------------|-------------------------|----------------------------|-------------------|
|   | TEHLİKELİ YÜK BİL       | GİLERİ                        |                                          |                              |                         | + Ekle                     | lu Ekle           |
| ~ | Sayfada 10 🔻 ka         | ayıt göster                   |                                          |                              |                         | Ara:                       |                   |
|   | İşlem Türü 🔺            | TYük Cinsi /<br>Formu         | Tehlikeli Yük<br>Kodu                    | Madde<br>Emniyet<br>Dökümanı | ¥ükün Geldiği<br>Liman  | ∲ Yükün Gittiği<br>Liman ∳ | Boş<br>Yap<br>Tes |
| _ | BOŞALTMA                | DÖKME SIVI YÜK (IBC)          | ACETIC ACID                              | EVET                         | MECSEKNADASD<br>(HUMKN) |                            | ALIDA<br>LIMAN    |
| ¢ | TRANSİT BOŞALTMA        | DÖKME SIVI YÜK (IBC)          | ACETIC ANHYDRIDE                         | EVET                         | MECSEKNADASD<br>(HUMKN) | SIDNEY (CASDY)             | ALIDA<br>LIMAN    |
|   | TRANSİT İŞLEMSİZ        | DÖKME SIVILAŞMIŞ<br>GAZ (IGC) | Methyl acetylene-<br>propadiene mixtures | EVET                         | SIDNEY (CASDY)          | SALDANHA BAY<br>(ZASDB)    |                   |
|   | TRANSİT YÜKLEME         | KATI DÖKME YÜK<br>(IMSBC)     | CASTOR POMACE UN<br>2969                 | EVET                         | SIDNEY (CASDY)          | MUASDALE (GBMUA)           |                   |

f) Atık Bilgileri: Gemi geliş bilgilerinden aktarılan atık bilgileri yer alır.

| ATIK BİLGİLERİ                |                                                                        |                                          | 🖋 Güncelle 🗎 🗎 |
|-------------------------------|------------------------------------------------------------------------|------------------------------------------|----------------|
|                               |                                                                        |                                          |                |
| Gemi Türü                     | Yük gemisi ~                                                           | Tahmini Varış<br>Zamanı                  | 28.05.2018     |
| Gideceği Bir<br>Sonraki Liman | MUASDALE (GBMUA) ~                                                     | Tahmini Kalkış                           | 29.05.2018     |
|                               | <b>1)</b> Arama yapmak için anahtar kelime giriniz. (En az 3 karakter) | Zamani                                   |                |
| Atık Verilecek Bir            | SIDNEY (CASDY)                                                         | En Son Atık Verilme                      | 30.05.2018     |
| Sonraki Liman                 | <ol> <li>Arama yapmak için anahtar kelime giriniz. (En</li> </ol>      | 1 di ii ii                               |                |
|                               | az 3 karakter)                                                         | Liman Atık<br>Tesişlerine Atık           | $\checkmark$   |
| En Son Atık Verilen           | AL ASAD (IQASD) ~                                                      | Verilecek mi?                            |                |
| Liman                         | <b>1)</b> Arama yapmak için anahtar kelime giriniz. (En                |                                          |                |
|                               | az 3 karakter)                                                         | Gemideki Kişi Sayısı<br>- Sonraki Limana | 12             |
| Açıklama                      | TEST1                                                                  |                                          |                |
|                               | /t                                                                     | Seyahat Süresi                           | 1              |

## g) Atık Detayları: Geliş bildirimi bilgilerinden aktarılan atık detayları yer alır.

| ATIK DETAYLARI                                          |                                                 |          |   |                                                                     |                                                  | e    | Ekle 🗎 Toplu        | u Ekle |
|---------------------------------------------------------|-------------------------------------------------|----------|---|---------------------------------------------------------------------|--------------------------------------------------|------|---------------------|--------|
| Sayfada <u>10</u> 🔻 ka                                  | ıyıt göster                                     |          |   |                                                                     |                                                  | Ara: |                     |        |
| Kalkışta<br>Gemide<br>Bulunan<br>Toplam Atık<br>Miktarı | Kalan Atığın<br>🌲 Boşaltılacağı 🌲<br>Liman Kodu | Açıklama | ¢ | Bir Sonraki<br>Limana Varış<br>Arasında<br>Oluşacak Atık<br>Miktarı | Bir Önceki<br>Limanda<br>Verilen Atık<br>Miktarı | ¢    | İşlemler            | ¢      |
| 13,0                                                    | MUASDALE (GBMUA)                                | тт       |   | 12,0                                                                | 11,0                                             |      | 🖋 Güncelle<br>🖻 Sil |        |
| 2,0                                                     | EASDALE, SEIL<br>(GBEAA)                        | TEST     |   | 1,0                                                                 | 1,0                                              |      | 🖋 Güncelle          |        |

**ğ**) **Yakıt Yağ Su Bilgileri:** Gemi geliş bilgilerinden aktarılan yakıt yağ su bilgileri yakıt miktar birimine göre (kg, litre, ton) ekranda yer alır. İlgili kurum başvuru/onayı aşamasına kadar güncelleme yapılabilir.

| kir, Yag, Su Biiglieri            |             |                           |      |
|-----------------------------------|-------------|---------------------------|------|
| YAKIT, YAĞ, SU BİLGİLEI           | Rİ          |                           |      |
| LİMANDA ALINA                     | N BİLGİLER: |                           |      |
| Yakıt Miktarı FO birimi           | Kg ×        | Yakıt Miktarı LO birimi   | Kg ~ |
| Yakıt Miktarı FO (Milli<br>ÖTVli) | 1,0         | Yağ Miktarı (Milli ÖTVli) | 1,0  |
| Yakıt Miktarı FO (yabancı)        | 1,0         | Yağ Miktarı (yabancı)     | 1,0  |
| Yakıt Miktarı FO (ÖTVsiz)         | 1,0         | Yağ Miktarı (ÖTVsiz)      | 1,0  |
| Yakıt Miktarı DO birimi           | Kg ~        |                           |      |
| Yakıt Miktarı DO (Milli<br>ÖTVli) | 1,0         | Tatlı Su Miktarı          | 1,0  |

**h**) **Stok Bilgileri:** Gemi geliş bilgilerinden aktarılan kişi sayısı, malzeme miktarı ve malzeme birimi görüntülenir.

| k Bilgileri              |                            |                   |                           |                 |                   |
|--------------------------|----------------------------|-------------------|---------------------------|-----------------|-------------------|
| STOK BİLGİLERİ           |                            |                   |                           |                 | + Ekle Toplu Ekle |
| ayfada <sub>10</sub> 🔻   | kayıt göster               |                   |                           |                 | Ara:              |
| Kalış Süres<br>Birimi    | i 🔶 Malzeme<br>Miktarı     | Malzeme<br>Tanımı | Malzeme<br>Miktarı Birimi | 🔷 Gemideki Yeri | 🔶 İşlemler 🔶      |
| Saat                     | 1,0                        | 1                 | ADET-ÇİFT                 | 1               |                   |
| Gün                      | 2,0                        | 2                 | ADET(UNIT)                | 2               |                   |
| ! kayıttan 1 - 2 arasını | daki kayıtlar gösteriliyor |                   |                           |                 | < 1 >             |
|                          |                            |                   |                           |                 |                   |
| Silgiler                 |                            |                   |                           |                 |                   |

1) **Ek Bilgiler:** Gemi geliş bilgilerinden aktarılan gümrük idaresi bu ekranda çıkış gümrük idaresi olarak kullanılır. Çıkış bildirimi formundaki gümrük idaresi kodu ile bu ekrandaki kod aynı olmalıdır.

| R BILGILER          |                                    |                                       | Güncelle 🔒 Si                                                     |
|---------------------|------------------------------------|---------------------------------------|-------------------------------------------------------------------|
| Gümrük İdaresi Kodu | TEKİRDAĞ GÜMRÜK MÜDÜRLÜĞÜ-590100 V | Acente Açıklama 1                     | 1                                                                 |
| Tahmini Varış Saati | 0:00                               | Acente Açıklama 2                     | 1                                                                 |
| Sefer Numarası      | 123                                | İlk Liman Kodu                        | ASKERSUND (SEASD)                                                 |
| Mühür var mı?       | $\checkmark$                       |                                       | 🖲 Arama yapmak için anantar kelime giriniz. (En az 3<br>karakter) |
| Mühür Adedi         | 1.0                                | Yasaklamalara Tabii<br>Madde Var mı?  | $\checkmark$                                                      |
| Mühür Yer Açıklama  | 1                                  | Yasaklamalara Tabii<br>Madde Açıklama | 1                                                                 |
|                     |                                    | Beyan Edilen Husus                    | 1                                                                 |
|                     |                                    | Çıkış Bildirim Numarası               | 18590100CB0000001028                                              |

i) Ek Sorular: Gemi geliş bildiriminde eklenmiş ek sorular bu ekranda yer alır.

| EK SORULAR                           |                |                    | + Ekle |
|--------------------------------------|----------------|--------------------|--------|
| ayfada 10 🔻 kayıt göste              | ır             | Ara:               |        |
| Soru Kodu                            | 🔺 Soru Cevabı  | 🔷 İşlemler         | ¢      |
| test soru 1 mi?                      | EVET           | 🖋 Güncelle 👘 Sil   |        |
| test soru 2 mi?                      | HAYIR          | 🖋 Güncelle 🛛 😭 Sil |        |
| 2 kayıttan 1 - 2 arasındaki kayıtlar | r gösteriliyor |                    | < 1 →  |

**j**) **Gemi Belgeleri:** Gemi geliş bildiriminde eklenmiş belgeler görüntülenir. Bu ekranda ekleme de yapılabilir.

| mi Belgeleri                                      |                                |          |        |
|---------------------------------------------------|--------------------------------|----------|--------|
| GEMİ BELGELERİ                                    |                                |          | + Ekle |
| Sayfada 10 🔻 kayıt göster                         |                                | Ara: [   |        |
| Belge Referans Numarası                           | <ul> <li>Belge Türü</li> </ul> | İşlemler | \$     |
| 093afe1306524133a219b49f47b09450                  | Güvenli Yönetim Belgesi        | 侴 Sil    |        |
| a20b1bfc7e75482ca626119b5eca2bb0                  | Tonaj Belgesi                  | 會 Sil    |        |
| 2 kayıttan 1 - 2 arasındaki kayıtlar gösteriliyoı |                                |          | < 1 >  |
|                                                   |                                |          |        |

Geliş bildiriminden aktarılan bilgiler üzerinde onay işlemine kadar güncelleme/silme yapılabilir.

| t1 | t1 | 🖋 Güncelle |
|----|----|------------|
| t4 | t4 |            |
| t5 | t5 | ✓ Güncelle |
| t2 | t2 |            |
| t3 | t3 | ✓ Güncelle |
|    |    |            |

#### II. UDHB LÇB BAŞVURU İŞLEMLERİ

Liman Çıkış Belgesi (LÇB) oluşturulması için geliş bildirimi yapılan gemiye ilişkin UDHB' ye Ordino bildiriminin yapılmış olması gerekmektedir.

Geliş bildiriminde iki ayrı işlem (Ordino bildir ve başvuru yap) bulunmakta iken gidişte UDHB' ye tek işlem (LÇB Başvurusu yap) yapılır.

| <b>U</b> | Gemi Bilgileri VDHB Bilgileri<br>18TRALA00GD00000001063 • LÇB Bilgileri<br>• YENI | R     | Gümrük Bilgileri<br>• Gidiş Bildirimi |
|----------|-----------------------------------------------------------------------------------|-------|---------------------------------------|
|          | 24.5.2018 11:21:09                                                                |       |                                       |
|          | Detay Kaydı Sil                                                                   |       | (A)                                   |
|          | LÇB Başvurusı                                                                     | u Yap |                                       |
| ^่า∕     | Gemi Bilgileri 🔗 UDHB Bilgileri                                                   | À     | Gümrük Bilgileri                      |
| Ŷ        | 18TRALA00GD00000001028 • LÇB Bilgileri                                            |       | • Gidiş Bildirimi                     |
|          | YENI<br>24.5.2018 15:30:26                                                        |       |                                       |
|          | Detay Kaydı Sil                                                                   |       | <b>4</b> 2                            |

|     | Gemi Arama                       | 0                              |                      |                | %125<br>1599447(1555)//                 |
|-----|----------------------------------|--------------------------------|----------------------|----------------|-----------------------------------------|
| _   | L                                | -ÇB Oluşturma İşlemi           |                      |                |                                         |
|     | L                                | .ÇB bildirimi oluşturulacaktır | . Onaylıyor musunuz? |                |                                         |
| 2 5 | Gemi Bilg                        |                                |                      | İptal Ol       | uştur<br>Bilgileri 🏳                    |
|     | YENI     11 5 2018 16:09:5       | Bildirim yapıldı.              |                      |                | ÇŞB ALIK BILLITI                        |
| l   | Detay                            | 18TRALA000000000070            |                      |                | <b>F</b>                                |
| 2.5 | Gemi Bilgita<br>18TRALA00GG00000 | ri UDHB Bilgiler               | EGM Bilgileri 🏾 🏳    | HSSGM Bilgiler | ÇŞB Bilgileri 🏞<br>• ÇŞB Atık Bildirimi |

LÇB oluşturulduktan sonra kayıt numarası sistem tarafından atanır. Bu kayıt numarası ile başvurunun durumu takip edilir.

| ٢ |                  | Gemi Arama                                           | LÇB Oluşturma                             | İşlemi                     |                    |               |              |     | 15994470166 MÜ | JNÜR |
|---|------------------|------------------------------------------------------|-------------------------------------------|----------------------------|--------------------|---------------|--------------|-----|----------------|------|
| 1 | <b>م</b> لي<br>م | Gemi Bilg<br>18TRALA00GG000<br>VENI<br>11 5 2018 161 | LÇB oluşturma işler<br>Kayıt No: 18TRALAC | ni tamamlan<br>00GD0000000 | ımıştır.<br>201064 |               | Tar          | mam | Bilgileri 🏞    |      |
|   |                  | Detay                                                | 18TRALA00000                              |                            |                    |               |              |     | 7              |      |
|   | Ĵ                | Gemi Bila                                            | Teri UDHB Bils                            | giler <b>F&gt;</b> E       | EGM Bilgileri      | <i>⊨</i> HSSG | M Bilgiler 🕫 | ÇŞB | Bilgileri 🏳    | (    |

## III. GTB GİDİŞ BİLDİRİMİ İŞLEMLERİ

Geliş bildirimi tamamlanmış ve GTB sistemine iletilmiş olan bilgiler ile "Gidiş Bildirimi" oluşturulur. "Gidiş Bildirimleri" ekranında Gümrük Bilgileri sütunu altında "Gidişi Bildir" butonuna basılır.

| 🌲 geni          | EL BILGILER E RAPORLAR                                                                                        |
|-----------------|----------------------------------------------------------------------------------------------------|
| 茾 Geliş Bild    | irimleri 🏦 Gidiş Bildirimleri 🖄 Belgeler                                                                      |
|                 |                                                                                                    |
| ACENTE          | BEYANLARI (GİDİŞ)                                                                                             |
| <del>ب</del> لې | Gemi Bilgiler UDHB Bilgileri<br><b>18TRALA00GD00000001027</b> • LÇB Bilgileri<br>• YENI<br>21.5.2018 14:49:34 |
|                 | Detay Kaydı Sil                                                                                               |
|                 |                                                                                                    |

Gidiş bildirimi ile ilgili uyarı gelir ve onaylanması ile GTB sistemine geminin gidişi bildirilmiş olur.

| ni Arama     |            | Gidiş Bildirim İşlemi                             |        | í        |            |         |
|--------------|------------|---------------------------------------------------|--------|----------|------------|---------|
| GİLER        | É          | Gidiş bildirimi iletilecektir. Onaylıyor musunuz? |        |          |            |         |
| â Gidi       | iş Bildiri | İptal                                             | Bildir |          |            |         |
|              |            |                                                   |        |          |            |         |
| VLARI (GIDIŞ | ş)         |                                                   |        | Bekleyen | Tamamlanan | Iptal E |

Bu aşamada gidiş bildirimi kayıt numarası verilir. Bu kayıt numarası ile acente beyan durumunu takip eder.

| Gemi Arama                   | Gidiş Bildirim İşlemi                                                                      | Í        |            |              |
|------------------------------|--------------------------------------------------------------------------------------------|----------|------------|--------------|
| ENEL BİLGİLER                | Gümrük Gidiş Bildirimi işlemi tamamlanmıştır.<br><b>Kayıt Numarası:</b> 18TRALA00000001027 | _        | _          | _            |
| Bildirimleri 🏛 Gidiş Bildiri | Tamam                                                                                      |          |            |              |
| NTE BEYANLARI (GİDİŞ)        |                                                                                            | Bekleyen | Tamamlanan | İptal Edilen |
| Gemi Bilgiler                | UDHB Bilgileri 🔗 Gümrük Bilgileri<br>• OLÇB Bilgileri • Gidiş Bildirimi                    |          |            |              |

Gidiş bildiriminin GTB sistemine iletilmesi ile birlikte acente beyanı yanında yer alan nokta sarıya dönüşür. Gidiş Bildirimi statüsü "Bildirildi" olur.

| SENEL BIL            | Giler 🖻 Rap                                                                  | ORLAR       |                                                                                                  |          |            |              |
|----------------------|------------------------------------------------------------------------------|-------------|--------------------------------------------------------------------------------------------------|----------|------------|--------------|
| 🕇 Geliş Bildirimleri | â Gidiş Bildirimleri                                                         | 🖹 Belgeler  |                                                                                                  |          |            |              |
|                      |                                                                              |             |                                                                                                  |          |            |              |
| ACENTE BEYAN         | NLARI (GİDİŞ)                                                                |             |                                                                                                  | Bekleyen | Tamamlanan | İptal Edilen |
| ر<br>18TRAI          | Gemi Bilgiler → UDHB<br>A00GD00000001027 ● LÇB<br>● YEN<br>1.5.2018 14:49:34 | Bilgileri 🏹 | Gümrük Bilgileri<br>Gidiş Bildirimi<br>BilDiRiLDi<br>18TRALA00000000001027<br>23 5 2018 13:32:30 |          |            |              |

GTB tarafından gidiş bildiriminin onaylanması ile Gümrük Bilgileri sütununda "Gidiş Bildirimi" statüsü "Onaylandı" olur.

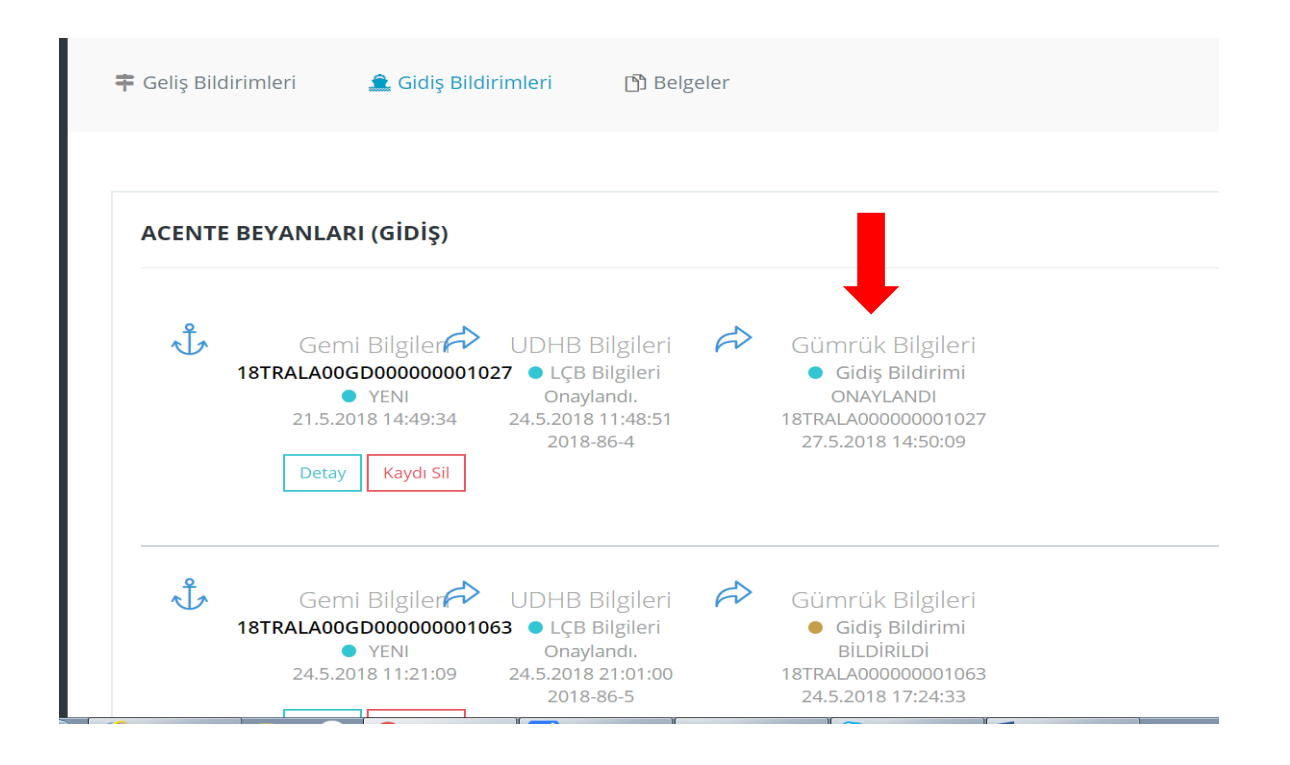

GTB tarafından beyanın reddedilmesi durumunda gidiş bildirimi statüsü "Geri Gönderildi" olur.

|   | YENI 24.5.2018 11:21:09 Detay Kaydı Sil                                                          | Onaylandı.<br>24.5.2018 21:01:00<br>2018-86-5 |   | BILDIRILDI<br>18TRALA00000001063<br>24.5.2018 17:24:33                                           |  |
|---|--------------------------------------------------------------------------------------------------|-----------------------------------------------|---|--------------------------------------------------------------------------------------------------|--|
| Ĩ | Gemi Bilgiler<br><b>18TRALA00GD0000000010</b><br>• YENI<br>24.5.2018 15:30:26<br>Detay Kaydı Sil | UDHB Bilgileri<br>28 • LÇB Bilgileri<br>7     | R | Gümrük Bilgileri<br>Gidiş Bildirimi<br>GERİ GÖNDERİLDİ<br>18343100GD000001<br>27.5.2018 14:55:05 |  |

Aynı zamanda geminin gidişinin bildirilmesiyle birlikte bu beyan "Tamamlanan İşlemler" sütununa düşmektedir.

| ST.C. Gümük ve Ticaret & x                                                                                                    | 8.00 x                           |
|----------------------------------------------------------------------------------------------------|----------------------------------|
| ← → C 🏠 🖥 Güvenli   https://ugulamatest.gtb.gov.tr/LimanTekPencere/Genel/GidisBildirimIeri                                     | Q. \$ :                          |
| 🔢 Uygulamalar Hizh erişim için yer işaretlerinizi bunyu, yer işaretli çubuğuna yenleştirin. Yer işaretlerini şimdi içe aktarın |                                  |
| Semi Arama Q                                                                                                    | 15994470166 MÜNÜR SIPAHIOGLU     |
| 🚊 GENEL BILGILER 🗎 RAPORLAR                                                                                                    |                                  |
| 茾 Geliş Bildirimleri 🤹 Gidiş Bildirimleri 🚯 Belgeler                                                                           |                                  |
|                                                                                                    |                                  |
| ACENTE BEYANLARI (GİDİŞ)                                                                                                    | Bekleyen Tamamlanan İptal Edilen |
| > 18TRALA00GD0000001027                                                                                                    | 21.5.2018 14:49:34 • Görüntüle   |
|                                                                                                    |                                  |
|                                                                                                    |                                  |

#### **E. BELGELER**

UDHB tarafından aranan belge ve sertifikalar Genel Bilgiler ekranında yer alan "Belgeler" sekmesinde eklenebilir/görüntülenebilir.

| L GENEL BİLGİLER                | 🖻 RAPO                                                | RLAR                                                |                                                     |         |                                        |                                    |            |
|---------------------------------|-------------------------------------------------------|-----------------------------------------------------|-----------------------------------------------------|---------|----------------------------------------|------------------------------------|------------|
| 🕻 Geliş Bildirimleri 🛛 🚊 Gi     | diş Bildirimler                                       | 🖞 Belgeler                                          | )                                                   |         |                                        |                                    |            |
| ා Belgeler                      |                                                       |                                                     |                                                     |         |                                        |                                    | + Belge Ek |
| Referans Numarası               | Belge Türü                                            | Belge Adı                                           | Belge Açıklama                                      | Belge   | Belge Geçerlilik<br>Tarihi (Başlangıç) | Belge Geçerlilik<br>Tarihi (Bitiş) | İşlemler   |
| fcea65a7a4c84ba7a29b734729e2fc6 | Uluslararası Deniz<br>e Kirliliğini Önleme<br>Belgesi | Uluslararası Deniz<br>Kirliliğini Önleme<br>Belgesi | Uluslararası Deniz<br>Kirliliğini Önleme<br>Belgesi | 🎄 İndir | 26.02.2018                             | 28.02.2018                         | 🔒 Sil      |
| 093afe1306524133a219b49f47b0945 | Güvenli Yönetim<br>Belgesi                            | Güvenli Yönetim<br>Belgesi                          | Güvenli Yönetim<br>Belgesi                          | 📥 İndir | 29.01.2018                             | 31.01.2018                         | 會 Sil      |
| a20b1bfc7e75482ca626119b5eca2bl | boTonaj Belgesi                                       | Tonaj Belgesi                                       | Tonaj Belgesi                                       | 📥 İndir | 30.01.2018                             | 31.01.2018                         | 會 Sil      |
| 52a6b89b74cb42cea271be8c58be9c  | Gemi<br><sup>65</sup> Tasdiknamesi                    | Gemi<br>Tasdiknamesi                                | Gemi<br>Tasdiknamesi                                | 📥 İndir | 01.05.2018                             | 31.05.2020                         | 會 Sil      |
|                                 |                                                       |                                                     |                                                     |         |                                        |                                    |            |

"Belge ekle" seçilince gerekli dosya eklenebilir.

| b.gov.tr/LimanTekPencere/Genel/Belgeler | Q 1                                                                      |
|-----------------------------------------|--------------------------------------------------------------------------|
| ۹. 🛛                                    | 15994470166 MÜNÜR SİPAHİOĞLU                                             |
|                                         |                                                                          |
|                                         | ×                                                                        |
| Seçiniz                                 | ~                                                                        |
| iriniz.                                 |                                                                          |
| iriniz.                                 |                                                                          |
| Dosya Seç Dosya seçilmedi               |                                                                          |
| iriniz.                                 |                                                                          |
| iriniz.                                 |                                                                          |
| Kaydet İptal                            |                                                                          |
| G                                       | Seçiniz<br>Siriniz.<br>Dosya Seç Dosya seçilmedi<br>Siriniz.<br>Siriniz. |

#### F. RAPORLAMA

Bekleyen tamamlanan ve iptal edilen beyanlar görüntülenebilir. Aynı şekilde bu ekranda daha önce gönderilmiş beyanlar da listelenir.

| 🛨 Geliş Bildirimleri 🔄 Belgeler |                                    |
|---------------------------------|------------------------------------|
|                                 | + Yeni Genel Bildirim Ekle (Geliş) |
| ACENTE BEYANLARI (GELİŞ)        | Bekleyen Tamamlanan İptal Edilen   |
| 18DEZRH00GG00000001011<br>YENI  | 26.4.2018 10:52:20 • Goruntule     |
| 18DEZRH00GG00000001012<br>YENI  | 26.4.2018 15:46:52 • Gorüntüle     |
| D 18DEZRH00GG00000001013        | 26.4.2018 15:54:18 • Gorüntüle     |
| D 18DEZRH00GG00000001014        | 9.5.2018 13:50:46 • Gorüntüle      |
| P 18TRALA00GG00000001016        | 10.5.2018 17:45:36 • Görüntüle     |
| P 18TRALA00GG00000001017        | 11.5.2018 16:09:52 • Gorüntüle     |
| P 18TRALA00GG00000001018        | 14.5.2018 11:52:33  Görüntüle      |

Ana sayfada yer alan "Raporlar" menüsünden tarih aralığı ile sorgulama yapılabilir. Bekleyen, tamamlanan ve iptal edilen beyan sonuçları bu sorgu sonucunda görüntülenebilir.

| Gemi Arama                             | ٥                                                                                                    | 0 15994470166 MÜNÜR SİRAHİDĞLU 💄 |
|----------------------------------------|----------------------------------------------------------------------------------------------------|----------------------------------|
| â genel Bilgiler                       | 🖻 RAPORLAR                                                                                                    |                                  |
| 🕈 Geliş Bildirimleri Raporu            | 🕈 Gidiş Bildirimleri Raporu                                                                                                    |                                  |
| Liman Kodu                             | Seçiniz         Gümrük Kodu         Seçiniz         Başlangıç Tarihi         Tarih giriniz.         Bitiş Tarihi           Ø Arama yapmak için anatura kelme giriniz, Eln az 3 karaktar)         Bitiş Tarihi         Bitiş Tarihiş         Bitiş Tar | Tarih giriniz.                   |
| Ara                                    |                                                                                                    |                                  |
| ACENTE BEYANLARI (GEL                  | iş)                                                                                                    | Bekleyen Tamamlanan İptal Edilen |
|                                        |                                                                                                    |                                  |
|                                        |                                                                                                    |                                  |
| 2017 © Bilgi İşlem Dairesi Başkanlığı. |                                                                                                    |                                  |
|                                        |                                                                                                    |                                  |

| ST.C. Gümrük ve Ticaret B: ×                                                              |                                                                                             |                                 | 8.002                            |
|-------------------------------------------------------------------------------------------|---------------------------------------------------------------------------------------------|---------------------------------|----------------------------------|
| ← → C ☆ Güvenli   https://uygulamatest.gtb.gov.tr/LimanTekPer                             | ncere/Genel/RaporGelisBildirimleri                                                          |                                 | @.☆ :                            |
| Uygulamalar Hızlı erişim için yer işaretlerinizi buraya, yer işareti çubuğuna yerleştirir | n. Yer işaretlerini şimdi içe aktarın                                                       |                                 | •                                |
| Gemi Arama Q                                                                              |                                                                                             |                                 | 0 15994470166 MÜNÜR SİPAHİOĞLU 🚊 |
| 🚊 GENEL BİLGİLER 🖻 RAPO                                                                   | ORLAR                                                                                       |                                 |                                  |
| 🕈 Geliş Bildirimleri Raporu 🛛 🕈 Gidiş Bildirim                                            | nleri Raporu                                                                                |                                 |                                  |
| Liman Kodu Seçiniz ~                                                                      | Gümrük Kodu Seçiniz ~                                                                       | Başlangıç Tarihi Tarih giriniz. | Bitiş Tarihi Tarih giriniz.      |
| Ara<br>Acente Beyanları (geliş)                                                           |                                                                                             |                                 | Bekleyen Tamamlanan İptal Edilen |
| Gemi Bilgileri<br>18DEZRHOOGGO0000001014<br>YENI                                          | Ordino Bilgileri<br>9.5.2018 13:50:46 Gumruk Bilgileri<br>18343100VB0000000002<br>ONAYLANDI |                                 | 9.5.2018 13:50:46 •              |
| Gerni Bilgileri                                                                           | Ordino Bilgileri<br>10.5.2018 17:45:36<br>YENI YENI                                         |                                 | 10.5.2018 17:45:36 •             |

## G. TEKNİK DESTEK

Sistem ile ilgili olarak <u>ltpdestek@gtb.gov.tr</u> ve <u>ltp.didgm@udhb.gov.tr</u> elektronik posta adreslerinden teknik destek alınabilecektir.